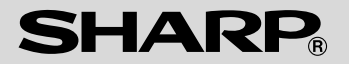

# デジタルオーディオプレーヤー

# <sup>形名</sup> MP-A100 MP-A200 MP-A300

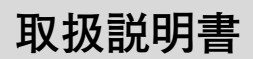

保証書付(巻末) (WITH WARRANTY CARD)

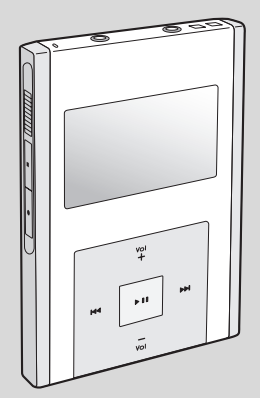

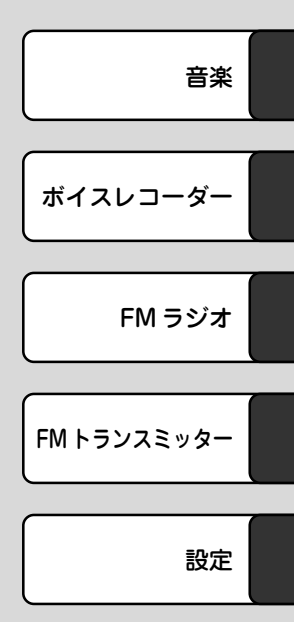

お買いあげいただき、まことにありがとうございました。 この取扱説明書をよくお読みのうえ、正しくお使いください。 ご使用の前に「安全にお使いいただくために」を必ずお読みください。 この取扱説明書は、お客様ご相談窓口のご案内とともに、いつでも見ること ができる場所に必ず保存してください。

# <u>安全にお使いいただくために</u>

この取扱説明書には、安全にお使いい ただくためにいろいろな表示をしてい ます。その表示を無視して誤った取り 扱いをすることによって生じる内容 を、次のように区分しています。内容 をよく理解してから本文をお読みにな り、記載事項をお守りください。

| ▲ 警告 | 人が死亡または重傷を負う<br>おそれがある内容を示して<br>います。      |
|------|-------------------------------------------|
| ▲ 注意 | 人がけがをしたり財産に損<br>害を受けるおそれがある内<br>容を示しています。 |

図記号の意味

| <u>^:</u>    | この記号は気をつける必要がある<br>ことを表しています。         |
|--------------|---------------------------------------|
| $\bigcirc$ : | ・・・・・・・<br>この記号はしてはいけないことを<br>表しています。 |
| 0:           | この記号はしなければならないこ<br>とを表しています。          |
|              |                                       |

## 本製品について 警告 万一、発熱していたり、煙が出て いる、変な臭いがするなどの異常 があるとき、または異物(金属片・ 水・液体)が製品に入ったときは、 すぐにACアダプターをコンセント から抜き、電源を切ってお買いあ げの販売店に連絡する そのまま使用すると、火災や感電 の原因になります。 指定のACアダプターを使用する 指定外のACアダプターを使用す ると、火災・事故の原因になりま す。 本体や端子に針金などを差し込ま ない 小災・感電・事故・故障の原因に なります。

自動車を運転中に操作しない 運転中の操作は大変危険ですの で、絶対に行わないでください。

安全のため、次の場所には取り付 けない

- エアバッグシステムの動作を妨 げる場所
- 運転の妨げになる場所

| ▲ 注意                                                                                                    | ACアダプターの取り扱い                                                                                                    |
|----------------------------------------------------------------------------------------------------|----------------------------------------------------------------------------------------------------|
| <b>製品を分解・改造しない</b><br>火災・感電・けがの原因になりま<br>す。                                                                                                    | に ノい ( 警告                                                                                                    |
| 雨が当たる所や、風呂場・台所な<br>ど水や液体がかかる所、湿気の多<br>い所では使用しない<br>火災・事故・故障の原因になりま<br>す。                                                                                      | <ul> <li>本製品には、必ず付属のACアダプ</li> <li>ターEA-74を接続する</li> <li>EA-74以外のACアダプターを接続すると火災の原因になります。</li> <li>表示された電源電圧(交流100ボル</li> </ul>   |
| <ul> <li>油煙や湯気が当たる所では使用しない</li> <li>火災・事故・故障の原因になります。</li> </ul>                                                                                              | ト)以外で使用しない<br>表示された電源電圧以外で使用す<br>ると、火災・感電の原因になりま<br>す。                                                                            |
| 日の当たる自動車内、直射日光の<br>当たる所、火や暖房器具のそばな<br>ど、高温(60℃以上)になる所に置<br>かない                                                                                                | ACアダプターはコンセントに直接<br>接続する<br>タコ足配線は過熱し、火災の原因<br>になります。                                                                             |
| 火炎・事故の原因になることや、<br>変形・変色することがあります。<br>ホコリの多い所、海辺や砂地など                                                                                                    | ACアタブターを使うときは次のこ<br>とを守る<br>お守りいただかないと、火災や感                                                                                       |
| <b>内部に砂が入りやすい所で使用しない</b><br>発火・故障の原因になることがあ<br>ります。                                                                                                    | 電の原因になります。<br>・ぬれた手でAC アダプターを抜<br>き差ししない<br>・ACアダプターを水や、ほかの液                                                                      |
| 次のことをお守りください。内蔵<br>されている充電池の発熱、発火、<br>破裂の原因となることがあります。<br>●充電は必ず0 ~ 40 ℃の範囲で<br>行ってください。<br>●充電方法については、本取扱説<br>明書をよくお読みください。<br>●使用した後は、必ず本製品の電<br>源を切ってください。 | 体につけたり、ぬらしたりしな<br>い<br>• ACアダプターおよび本製品の上<br>やそばに、液体の入った容器を<br>置かない<br>倒れて水などがかかると、火災<br>や感電の原因になります。<br>• お客様による改造や分解・修理<br>は行わない |
| 源を切りてくたさい。                                                                                                    | 次ページに続く                                                                                                    |

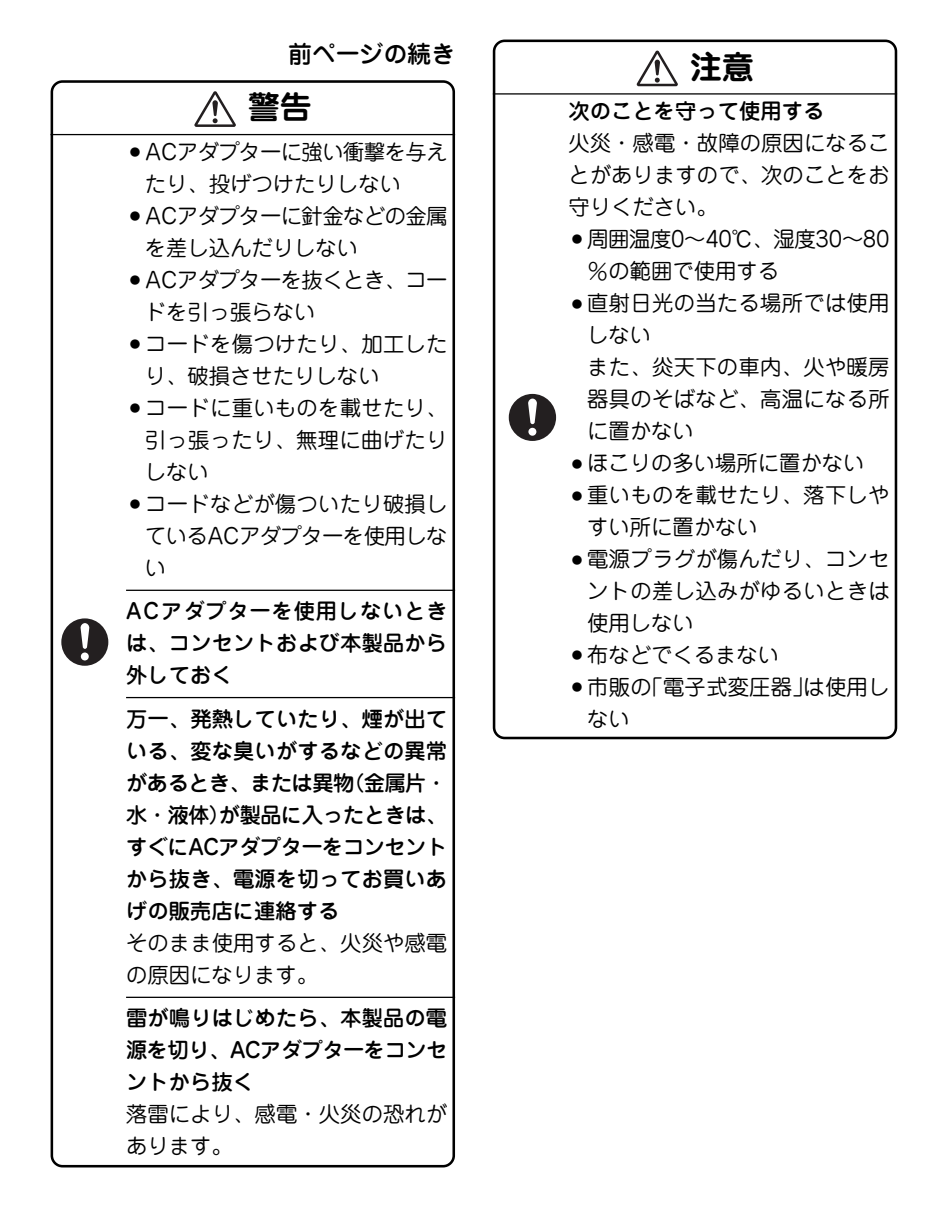

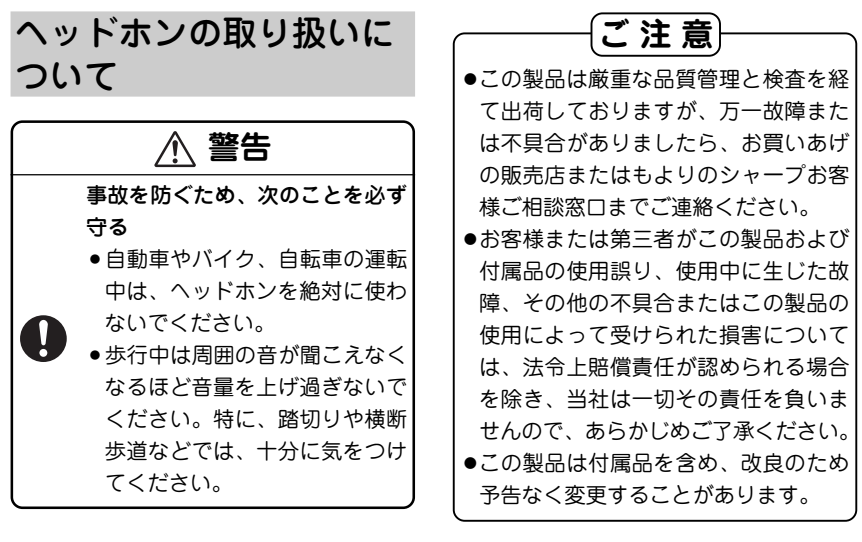

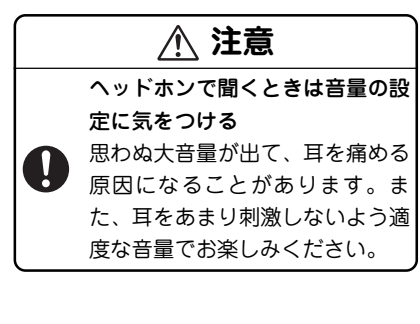

## 記憶内容保存のお願い

この製品は使用誤りや静電気・電気的ノイ ズの影響を受けたとき、また、故障・修理 のときは、お客様が記憶させた内容が変 化・消失する場合があります。 録音したファイルなど重要なデータは、パ ソコンに必ずコピー(バックアップ)してく ださい。(20、23、29ページ参照)

ご注意 お客様が録音されたデータは、個人の使用の範囲を超えて利用されると著作権法に違反しますので、そのような行為は厳重にお控えください。

# <u>もくじ</u>

| 安全にお使いいただくために ・・・・ 1         | ● FM トランスミッター機能ご使用上の参考 … 32                      |
|------------------------------|--------------------------------------------------|
| ●本製品について1                    | <ul> <li>●こんなときは ・・・・・・</li></ul>                |
| ●ACアダプターの取り扱いについて …2         | 各種設定について 34                                      |
| ●ヘッドホンの取り扱いについて4             | <ul> <li>オートパワーオフ</li></ul>                      |
| ・ご注意 4                       | <ul> <li>■ スリープタイマー</li></ul>                    |
| ・記憶内容保存のお願い4                 | <ul> <li>バックライトオフ35</li> </ul>                   |
| 使用上のご注意6                     | •コントラスト                                          |
| はじめてご使用になるときは 8              | •フェードインボリューム 35                                  |
| ●まず、充電をする8                   | ●設定の初期化                                          |
| ●電源の入れかた、切りかた9               | ●製品情報                                            |
| 付属品を確認する                     | パソコンと接続する ・・・・・・・・・ 37                           |
| 冬部のなまえと おもなけたらき 11           | ●必要なシステム構成                                       |
|                              | ●音楽を本機に取り込む手順 37                                 |
|                              | ● Windows Media <sup>®</sup> Player ご使用時の注意 … 40 |
| 音楽プレーヤーを使う 14                | 付属プログラムのインストール・41                                |
| <ul> <li>●曲を聞く</li></ul>     | ●歌詞編集ソフトを使う 41                                   |
| <ul> <li>その他の機能や設定</li></ul> | ●USB対応ドライバをインストールする・42                           |
| ●ダイレクト(LINE IN)録音する 18       | 参考にしてほしいこと ・・・・・・・ 43                            |
| ●音楽ファイルを削除する 20              | <ul> <li>●異常が発生したときの処理 ······· 43</li> </ul>     |
| ボイスレコーダーを使う・・・・・・ 21         | ●ご購入直後の状態(初期状態)に                                 |
| ●録音をする21                     | 戻したいときは … 43                                     |
| ●音声ファイルを再生する 23              | <ul> <li>充電池について</li></ul>                       |
| <ul> <li>その他の機能や設定</li></ul> | ●ハソコン接続時の<br>フォルダ構成について 44                       |
| ●音声ファイルを削除する 25              | ● 音楽配信サイトからの                                     |
| ●外部マイクの使用について 25             | 音楽購入について … 45                                    |
| FM ラジオを使う                    | ●仕様                                              |
| ● FM 放送を聞く                   | ●アフターサービスについて 49                                 |
| ● FM 放送を録音・再生する 28           | 保証について 49                                        |
| ●その他の機能や設定                   | 補修用性能部品の保有期間 49                                  |
| ●録音ファイルを削除する 30              | 修理を依頼されるときは 49                                   |
| FM トランスミッター機能を使う 31          | お問い合わせは 49                                       |
| ●送信の操作                       | ●故障かな?と思ったら 50                                   |
|                              | ●保証書(保証規定)                                       |

| ・こんなときは ・・・・・                                 | 33 |
|-----------------------------------------------|----|
| 各種設定について ・・・・・・                               | 34 |
| オートパワーオフ                                      | 34 |
| ・スリープタイマー                                     | 35 |
| ・バックライトオフ                                     | 35 |
| コントラスト                                        | 35 |
| フェードインボリューム                                   | 35 |
| ・設定の初期化                                       | 36 |
| •製品情報                                         | 36 |
| ペソコンと接続する ・・・・・・・・・                           | 37 |
| ・必要なシステム構成                                    | 37 |
| ・音楽を本機に取り込む手順                                 | 37 |
| • Windows Media <sup>®</sup> Player ご使用時の注意 … | 40 |
| 対属プログラムのインストール・・                              | 41 |
| ・歌詞編集ソフトを使う                                   | 41 |
| USB対応ドライバをインストールする ·                          | 42 |
| 参考にしてほしいこと ・・・・・・・                            | 43 |
| ・異常が発生したときの処理                                 | 43 |
| ・ご購入直後の状態(初期状態)に                              |    |
| 戻したいときは …                                     | 43 |
| ・充電池について                                      | 44 |
| ハンコン按続时の<br>フォルダ構成について…                       | лл |
| ●音楽配信サイトからの                                   | 44 |
| 音楽購入について…                                     | 45 |
| •仕様                                           | 46 |
| アフターサービスについて                                  | 49 |
| 保証について                                        | 49 |
| 補修用性能部品の保有期間                                  | 49 |
| 修理を依頼されるときは                                   | 49 |
| お問い合わせは                                       | 49 |
| 故障かな?と思ったら                                    | 50 |

# 使用上のご注意

正しく安全にお使いいただくために次のことは必ずお守りください。

#### ◆ 保管場所のご注意

#### 磁気にご注意

本機に磁石・電気時計・磁石を使用したお もちゃなど、磁気をもっているものを近づ けないでください。磁気の影響を受て、大 切な記録が消えることがあります。

### ◆ 使用場所のご注意

本機は日本国内での使用を目的に設計され ています。

海外ではご使用にならないよう、お願いい たします。

#### 高温や低温の場所では使用しない

周囲の温度は0℃~40℃、湿度は30%~80 %の範囲内でお使いください。

#### 電磁波の強い場所や機器の近くでは使用し ない

高圧線や携帯電話など、電磁波の強い場所 や機器の近くで録音すると雑音が入ります ので使用しないでください。

病院や飛行機の中では電源をお切りくださ い

病院や飛行機の中など、使用が制限または 禁止されている場所では、電源をお切りく ださい。

事故の原因になる恐れがあります。

### ◆ 屋外で使用する場合のご注意

#### 雨天での使用

雨天・降雪中など、ぬれる恐れのある場所 では使用しないでください。

#### 海辺での使用

砂浜や砂地など、砂ぼこりの多い所に置い たり、使用したりしないでください。内部 に砂などが入ると故障や発火の原因になり ます。

#### ◆ 取り扱いのご注意

#### 持ち運ぶときは

ハンドストラップを取り付け、ハンドスト ラップを持って振り回したり、強く引っ 張ったりしないでください。 故障や破損の原因になります。

ズボンのポケットに入れたり、満員電車な どで強く押されるような所に入れたりしな いでください。

製品に強い力が加わり、変形や故障、破損 の原因になります。

#### 取り扱いはていねいに

落としたり、強い衝撃や振動を与えたりし ないでください。故障の原因となります。 持ち運びや移動の際にもご注意ください。

#### 他の機器との接続について

本機に接続して使用する機器の取扱説明書 もよくお読みください。また、取扱説明書 はいつでも見ることができる場所に必ず保 存しておいてください。 本製品は、無線局の免許を必要としない微 弱電波を使用した製品です。アンテナの種 類や形状、設置環境(車の場合、車種および アンテナが設置されている場所)、周囲環境 (車の場合、走行環境を含む)、混信により、 本製品から出力されたFM電波をFM受信機 などが正常に受信できない状態になり、ノ イズ、音のひずみ、音の途切れ、受信不能 状態などが発生する場合があります。

FMトランスミッター機能は日本国内で使用 されることを前提としています。

海外でのご利用はその国の法律に抵触する 場合がありますので、海外ではご利用され ないようにお願いいたします。

ヘッドホンのコードがアンテナを兼ねてい ますので必ず同梱のヘッドホンを接続して ご使用ください。

●本製品を利用して著作権の対象となって

いる著作物を複製、編集などすること

は、著作権法上、個人的にまたは家庭内

でその複製物や編集物を使用する場合に

限って許されています。利用者自身が複

製対象物について著作権などを有してい

るか、あるいは複製などについて著作権

りますので、そのような利用方法は厳重 にお控えください。

## ◆ 商標について

- Microsoft、Windows、Windows Mediaは、米国Microsoft Corporationの 米国及びその他の国における登録商標で す。
- ●Intel、Pentiumは、米国Intel Corporationの登録商標です。
- その他記載されている会社名、製品名は 各社の商標または登録商標です。
- Adobe、Adobe Acrobatは、Adobe Systems Incorporated(アドビシステム ズ社)の商標です。

#### この装置は、情報処理装置等電波障害自 主規制協議会(VCCI)の基準に基づくク ラスB情報技術装置です。この装置は、 家庭環境で使用することを目的としてい ますが、この装置がラジオやテレビジョ ン受信機に近接して使用されると、受信 障害を引き起こすことがあります。取扱 説明書に従って正しい取り扱いをしてく ださい。

正しい取り扱いをしても、電波の状況によ リラジオ、テレビジョン受信機の受信に影 響を及ぼすことがあります。そのようなと きは、次の点にご注意ください。

- ●この製品本体をラジオ、テレビジョン受信 機から十分に離してください。
- ACアダプターとラジオ、テレビジョン受信 機を別のコンセントに接続してください。
- 使用されるケーブルは指定のものを使用してください。

# 者などから許諾を受けているなどの事情が無いにもかかわらず、この範囲を超え

◆ ご注意

が無いにもかかわらず、この範囲を超え て複製・編集や複製物・編集物を使用し た場合には、著作権などを侵害すること となります。また、本製品のFMトランス ミッター機能を利用して著作権の対象と なっている著作物を他人に聴かせるため に送信することも、著作権者などからの 許諾を受けているなどの事情がない限り は、著作権を侵害するおそれがあります。 上記のような利用方法は、著作権者など から損害賠償などを請求されることとな

# <u>はじめてご使用になるときは</u>

まず、充電をする

本機を使用するときは、内蔵の充電池を最 初に充電する必要があります。 充電時間は約4時間です。

### ◆ ACアダプターで充電する

- ACアダプターは付属のEA-74をお使い ください。
- ●2~3ページの「ACアダプターの取り扱い について」もよくお読みください。
- **1** 本機の電源が入っている場合は、 電源を切ります。

本体右側の **MODE** キーを約3秒間押 して電源を切ります。

- 2 ACアダプターをコンセントに差し 込みます。(①)
- **3** ACアダプターのプラグを本機に接続します。(②)

ACアダプターのプラグの「IN」と書いて ある面を上に向けて差し込みます。 画面右下に + つ が表示(充電中画面)さ れ、充電が始まります。

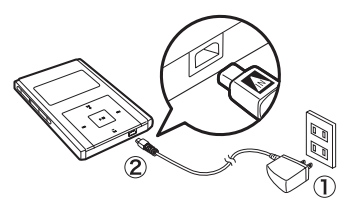

充電が開始されないときは、ACアダプ ターが正しく接続されているか確認し てください。 **-8-**

4 満充電になり、充電が終了すると +□ が (■) に変わります。

通常、約4時間で満充電されますが、使 用温度や使用状況により変動します。

ACアダプターを外すときは、必ず本機の電源を切り(充電中の画面にし)、本機からプラグを抜いた後、コンセント側を抜いてください。正しく抜かないと、パックライトだけが点灯して何も表示されないなど、正常に動作しないことがあります。パックライトだけが点灯しているときは[MODE] キーで電源の入切を行えば正常に戻ります。

#### ●充電池について

Net A

本体内蔵の充電池は、満充電後 まったく使用しない場合でも自 然放電により電圧が低下します。 長期間使用しないときは、定期 的に(おおむね2ヵ月に1回程度) 充電することをお勧めします。

パソコンに接続して充電することもできます。(38ページ)

## ◆ 充電池の残量の目安

充電池の残量は、画面右下に表示される電 池マークを目安にしてください。

- 🚍:良好です。
- <□: すこし少なくなりました。
- こ: 少なくなりました。充電することを お勧めします。
- C: とても少なくなりました。速やかに 充電してください。

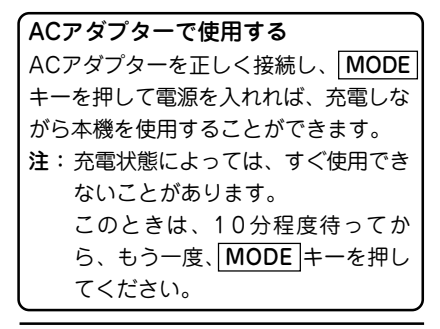

- ACアダプターを接続して音楽プレーヤー/FM ラジオ/ボイスレコーダーを使用すると、電源の状態によっては再生/録音時にノイズが入る場合があります。
  - 録音中にACアダプターを抜く と、録音中のデータが壊れたり 記録されないことがあります。

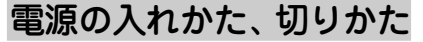

### ◆ 電源を入れる

**1** 電源が切れているとき、 MODE キーを約1秒間押します。

電源が入り、モード選択画面が表示されます。

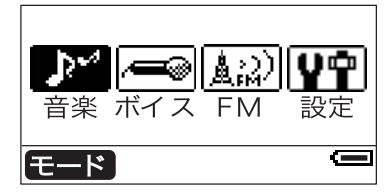

- ♦ 電源を切る
- 電源が入っているとき、MODE キーを約3秒間押します。
   電源が切れます。
- 電源を切るときに MODE キー を長い間押し続けると、電源が 一度切れたあとに再び電源が入 る場合があります。
  - ACアダプター接続しているとき は[MODE] キーで電源を切ると いったん画面が消えた後、充電 中の画面が表示されます。

# 付属品を確認する

本製品には次の付属品がありますので、ご確認ください。

ヘッドホン

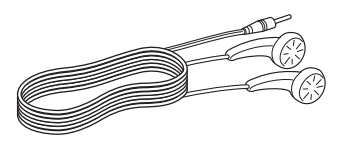

AC アダプター (EA-74)

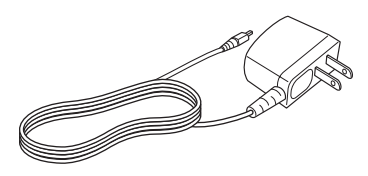

USB 対応ケーブル

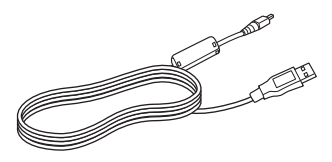

Line-in ケーブル

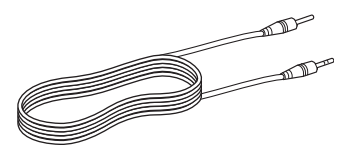

プラグ変換ケーブル (3.5 φ – 2.5 φ)

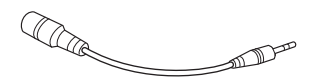

CD-ROM (Microsoft<sup>®</sup> Windows<sup>®</sup> 98 Second Edition 用 USB 対応ドラ イバ、歌詞編集ソフト)

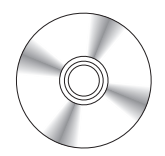

コア

ソフトケース

取扱説明書(保証書付)

# 各部のなまえと、おもなはたらき

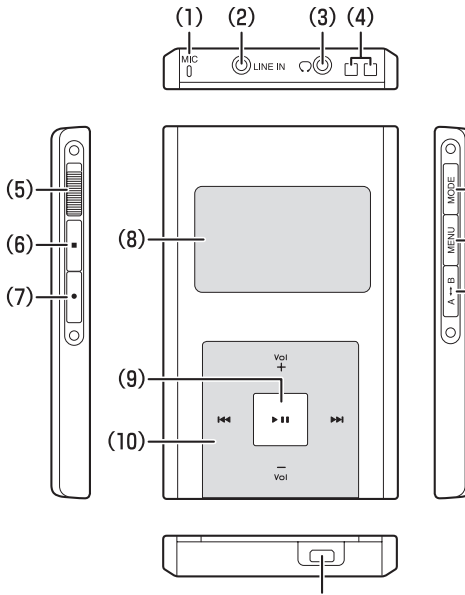

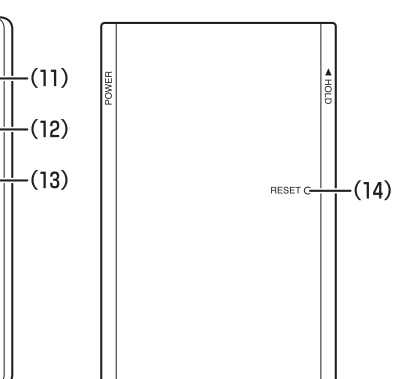

(1) 内蔵マイク

ボイスレコーダーで音声を録音する とき使用するマイクです。

(15)

- (2) LINE IN端子 CDプレーヤーなどの外部音源や外部 マイクで録音するときに、端子を接 続します。
- (3) ヘッドホン端子

付属のヘッドホンを接続します。 ヘッドホンは音楽などを聞く以外 に、FMラジオやFMトランスミッ ター機能のアンテナになります。こ れらを使うときは、プラグを奥まで しっかりと差し込んでください。

- (4) ストラップ穴 市販のハンドストラップを取り付け るときに使用します。
- (5) ホールドキー(スライド式) ホールド側にすると本機のキー操作 を受け付けません。誤ってキーが押 され動作することを防ぎます。解除 するときは解除側にしてください。

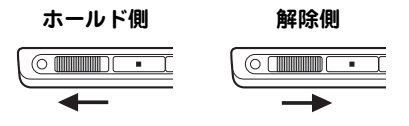

- (6) 停止キー(■) 再生または録音を停止します。
- (7) 録音キー(\_●\_) 録音を開始します。
- (8) 表示部
- (9) 再生/一時停止キー(▶Ⅱ)
  - 音楽などの再生または一時停止を します。
  - メニュー画面やリスト画面など、 項目を選択する画面で押すと選ば れている項目を決定/実行します。
- (10) カーソルキー

₩ +-:

- 再生中やFMラジオ受信中に、音量 を大きくします。
- メニュー画面やリスト画面で、上
   段の項目に移動します。
- voi +-:
- ●再生中やFMラジオ受信中に、音量 を小さくします。
- メニュー画面やリスト画面で、下
   段の項目に移動します。

音量は0~30の範囲で調整するこ とができます。

||44| ≠— :

- 再生中に押すと曲の先頭に戻ります。曲の先頭で押すと、前の曲の 先頭に移動します。
   押したままにすると再生中の音楽を巻き戻します。
- メニュー画面やリスト画面で押す と、1つ前のメニュー画面などに戻ります。

- ▶ = = = :
- 再生中に押すと次の曲の先頭に移動します。
   押したままにすると再生中の音楽

を早送りします。

 メニュー画面やリスト画面で押す と、選ばれている項目が決定され ます。

#### (11) MODE+-(POWER+-)(MODE)

- 電源を入れるとき約1秒間、電源を 切るとき約3秒間押します。
- モード選択画面を表示させるとき 押します。
- (12) MENUキー(MENU) 設定以外のモードで、各機能の設定 を行うメニューを表示させるときに 押します。
- (13) A↔B≠−(A↔B)
  - リピート(くり返し再生)区間の設 定・解除をするときに使います。
  - FMラジオ/ボイスレコーダーモー ドで録音リストを表示させるとき に使います。
- (14) RESETスイッチ

正常に表示しない、正しく操作でき ないなどの異常が発生したときに押 します。

- (15) AC アダプター/ USB 対応ケーブル 接続端子
  - 本機を充電するときにACアダプ
     ターのプラグを接続します。
  - パソコンと接続するときに、付属のUSB対応ケーブルを接続します。

# <u>表示画面の見かた</u>

## ◆ モード選択画面

MODE を押すと表示されます。

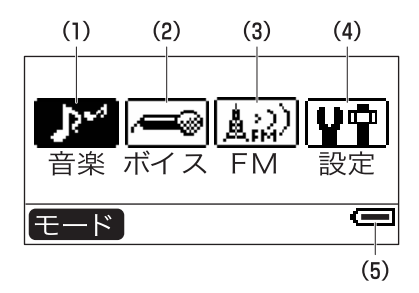

▶▶ 、 ◀◀ でモードアイコン(絵)を選び ▶■ を押すと、各モードの画面になります。

- (1) 音楽モード:パソコンから取り込んだ 音楽データなどを再生したり、LINE IN 端子から音楽などを録音したりする モードです。
- (2) ボイスレコーダーモード:ボイスレ コーダーとして、音声を録音したり再 生したりするモードです。
- (3) FMラジオモード: FMラジオとして、 FM放送を聴いたり、録音したりする モードです。
- (4) 設定モード:本製品の全体に関係する 設定を行うモードです。
- (5) 電池マーク:充電池の残量の目安を示 すマークです(@ 9ページ)

表示画面について

本書に記載されている画面例は、実際の 製品で表示される画面と異なる場合があ ります。

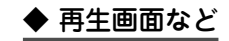

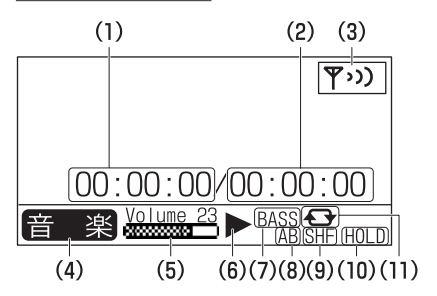

音楽などを再生をするときに表示される画 面です(ただし、一部省略しています)。

FM

- (1) 現時点の再生・録音時間
- (2) 全体の再生・録音残り時間
- (3) FMトランスミッター送信状態
- (4) モード表示音楽 ボイス

(5) 音量

- (6) 動作状態
  - ▶:再生
     ●:録音
     ■:停止
     Ⅱ:一時停止

  - ▶:早送り
    ●: 早送り
- (7) イコライザー表示 NOR : ノーマル CLAS: クラシック JAZZ: ジャズ POP : ポップ ROCK: ロック BASS: バス
- (8) A B区間リピート再生状態
- (9) シャッフル再生状態
- (10) ホールド状態
- (11) リピート再生状態
  - ┌ +:1曲リピート
  - ▲→:全曲リピート

- 13 -

# 音楽プレーヤーを使う

## 曲を聞く

● 音楽を聞く場合、先に音楽データをパソ コンから取り込んだり、他の機器から録 音したりしておく必要があります。

パソコンと接続する(37ページ)、パソコ ンからデータを転送する(38~39ペー ジ)、ダイレクト(LINE-IN)録音する(18 ページ)をご覧のうえ、音楽データを取 り込んでください。

本製品は、WMA形式、MP3形式の音楽 データを再生することができます。

収録されている曲は下記のリストで分類さ れ、再生することができます。

**リジューム再生**:以前、再生していた曲を 先頭から再生します。

> パソコンから音楽データを取り込 んだり、録音やお気に入り編集を した直後などでは、以前再生した 曲の情報が消えていますので、「リ ジューム再生」は選択項目に表示さ れません。

- お気に入りリスト:事前に登録したお気に 入りの曲を再生します。(お気に入りリ ストへの登録・編集:☞17ページ)
- **アルバムリスト**:アルバム名を選んで曲を 再生します。
- **アーティストリスト**:アーティスト名を選 んで曲を再生します。

曲リスト:曲名を選んで再生します。

録音リスト:音楽モードでダイレクト (LINE-IN)録音した音楽データが収録 されているリストです。(録音:☞18 ページ) -14-

### ◆曲を聞くときの操作

ヘッドホンをヘッドホン端子に接 続してください。

1 MODE を押し、モード選択画面 で、「音楽」を選択します(♪\*\*\*)を 選んで ▶■ を押す)。 左記の項目を選択するリスト選択画面 が表示されます。

# **2** リストを選択します。

 
 「□」で目的のリストを選び、
 □
 ■ を 押して選択します。

- ●「リジューム再生」を選択すると、以前 再生していた曲が再生されます。
- 3 表示されるリストの項目を選択していき、聞きたい曲を選択します。 選択した曲から、選んだリストに含まれる曲が再生されます。
  - リストで選んだアルバム名や曲 名などが長い場合は、自動的に スクロールしながら表示されま す。(長すぎる場合は途中までを 表示します。)
  - アルバム名やアーティスト名な どの曲情報(IDタグ情報など)が 付加されていない曲は、それぞ れのリストの「その他」の項目に収 録されています。

曲情報について (☞15ページ)

ご注意 各リストの表示はアルバムの曲順ではなく、曲名順になります。 アルバムの曲順に再生したいときは、お気に入り編集を参照ください。(☞17ページ)

## ◆音楽再生時の画面

音楽再生時は次の例のような画面が表示さ れます。

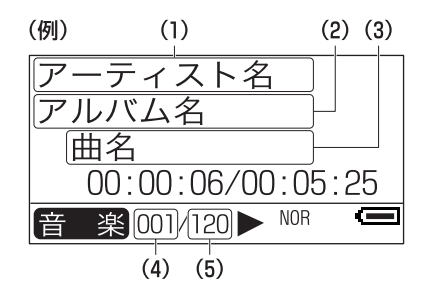

- (1) アーティスト名\*
- (**2**) アルバム名\*
- (3)曲名\*
- (4) 再生中の曲の順番
- (5) 全体の曲数
- ※ Microsoft® Windows Media® Player で入力または、インターネットでダウ ンロードした音楽データに情報が入っ ているときに表示されます。(詳しくは 市販の解説書を参照してください) 情報がないときは、曲名部分にファイ ル名が表示されます。 アーティスト名、アルバム名または曲 名が長い場合は、自動的にスクロール して表示されます。(長すぎる場合は途 中まで表示します。)

#### ◆音楽プレーヤーでの操作

音楽プレーヤーでよく使う操作を示しま す。

#### ●再生停止

● を押すと音楽の再生を停止し、 曲名などのリスト画面に戻ります。

#### ●一時停止

音楽の再生を一時停止するときは ▶Ⅱ を 押します。

再生を再開するときも 💵 を押します。

#### ●早送り

音楽再生中に ▶ を押したままにすると 曲を早送りします。離すと、その時点か ら曲を再生します。

#### ●巻き戻し

音楽再生中に ◀◀ を押したままにすると 曲を巻き戻します。離すと、その時点か ら曲を再生します。

#### ●曲の頭出し

音楽再生中に ◀◀ を押すと、その曲の先 頭から再生します。

- ●前曲戻り(前曲頭出し) 曲の先頭付近を再生中に ◄ を押すと、 前の曲の先頭から再生します。
- ●次曲飛ばし(次曲頭出し)
  音楽再生中に ▶ を押すと、次の曲の先
  頭から再生します。

## その他の機能や設定

音楽プレーヤーをより楽しく利用していた だくために、次の機能を用意しています。

#### ●EQ:

音楽再生時の音響効果を次のパターンか ら選ぶことができます。

| ノーマル  | ジャズ | ロック |
|-------|-----|-----|
| クラシック | ポップ | バス  |

#### ●リピート(繰り返し再生):

- 繰り返し再生の設定を行います。
  - 1曲 (再生した1曲をリピート)
  - 全曲 (アルバムなど、選択したリスト に含まれる全曲リピート)
  - オフ (リピートオフ)

●シャッフル:

- 曲が再生される順番を混ぜ合わせます。
  - オン (アルバムなど、選択したリスト に含まれる曲をランダムに再生)
  - オフ (アルバムなど、選択したリスト に含まれる曲を順番に再生)

#### ●お気に入り編集:

お気に入りリストへの追加(登録)や削除 (登録解除)を行います。(☞ 17ページ)

お気に入りリストの曲名リストや再生
 画面で [MENU] を押したときに選択で
 きます。

#### ●歌詞表示:

曲に歌詞データが付加されているとき、 その歌詞を表示する(☞ 41ページ)かどう か設定します。

- オン(歌詞表示あり)
- オフ(歌詞表示なし)

#### ●録音モード:

LINE IN端子に接続された外部機器から録 音をするとき使用します。(37118ページ)

#### ●FMトランスミッター:

FM電波を送信して、FMラジオで音楽を 聞くことができるFMトランスミッター機 能(☞ 31ページ)を働かせるかどうかを設 定します。

- オン(機能を働かせる)
- オフ(機能を働かせない)

#### ●削除:

音楽ファイルを削除します。(☞ 20ペー ジ)

### ◆EQ(イコライザー)の設定

 音楽モードで曲のリスト画面や再 生画面にし、MENUを押します。
 左記の項目を選択するメニュー画面が 表示されます。

## 2「EQ」を選択します。

- 音響効果パターン選択画面が表示され ます。
  - 設定されている音響効果パターンの 左にチェックマーク(、)がついていま す。

### 3 音響効果パターンを選択します。

リスト画面などに戻ります。

- ◆リピート、シャッフル、歌詞表示の設定
- 1 左記の「EQの設定」と同様の操作で 項目を選択して設定します。

#### 歌詞表示について

- 歌詞を表示するためには、歌詞 を切り替える時間(タイミング情 報)が設定されている必要があり ます。 歌詞やタイミング情報 は、付属の歌詞編集ソフト(パソ コン用ソフト: ☞ 41ページ)で入 れることができます。
- 正しく設定されていても音楽の 再生と歌詞の表示がずれる場合 があります。
- 歌詞を表示して音楽を再生しているときは、その曲が終わるまでパックライトが点灯します。

#### AB区間リピート再生

再生中の曲や録音データの途中に、始点 と終点を設定し、その間を繰り返し再生 することができます。

曲や録音データを再生中に、始点にした い時点でA↔B を押します。

その後、終点にしたい時点でもう一度 A↔Blを押します。

区間が設定され、その間が繰り返し再生 されます。

- AB区間リピート再生(設定)を解除す るときはA→Bを押します。
- AB区間リピート再生は、ボイスレ コーダーやFM ラジオモードで録音 データを再生するときにも使えます。

### ◆お気に入り編集

お気に入りリストに、曲を登録・追加した り、削除(解除)したりすることができます。

> お気に入りリストは、本製品に収録されている曲(録音リストに収録 されている曲を除く)の中から、好きな曲、よく聞く曲などを登録しておき、再生時に選択しやすくするリストです。 お気に入りリストに追加した順にリストが作成されるため、アルパムの再生曲順を設定しなおす場合

などにも利用できます。

#### ◎お気に入りリストに曲を追加する

- 1 音楽モードのリスト選択画面で「お 気に入りリスト」を選択します。 お気に入りリスト(曲名リスト)画面が 表示されます。
  - ●曲が登録されていない場合は「リスト がありません。・・・」というメッセージ が表示されます。このときは ▶■ を 押し、手順3へ進んでください。
- 2 MENU を押します。
  - 「お気に入り編集/リストから削除」選択 画面が表示されます。
    - 音楽再生時の画面で MENU を押し、 「お気に入り編集」を選択しても「お気 に入り編集/リストから削除」 選択画 面が表示されます。
- 3 「お気に入り編集」を選択します。 追加曲名選択画面が表示されます。
- **4** リストに追加する曲名を選択しま す。

- 追加(登録)する曲を選び、●■を押す と、その曲の先頭(左側)の□が■に変 わって選択状態になります。
   複数の曲を選択する場合は、同様の 操作を繰り返します。
- 「すべての曲」を選んで ▶■ を押すと、
   すべての曲が選択状態になります。
- ・選択されている曲を解除するときは、
   解除したい曲を選んで ▶□ を押します。

お気に入りリストには、手順4で選 択した順番に曲名が表示されます。

### 5 追加を終了するときは 🖛 を何回 か押して前の画面に戻ります。

ご注意本機をパソコンに接続し、取り外すと、お気に入りリストの設定内容はすべて消去されます。

#### ◎お気に入りリストの曲を削除する

- **1** お気に入りリスト(曲名リスト)で、 削除したい曲を選びます。
- **2** MENU を押し、「リストから削除」 を選択します。 削除選択画面が表示されます。

3 「削除」を選択し、表示される削除 確認画面で「はい」を選択します。 曲が削除されて、お気に入りリスト(曲 名リスト)画面に戻ります。

> すべての曲を削除する場合は、上 記手順3で「すべて削除」を選択して ください。「キャンセル」を選択す ると削除が中止されます。

## ダイレクト(LINE IN)録音する

CDプレーヤーなどの外部機器(音源)から、 LINE IN端子を通して音楽などを録音するこ とができます。

### ◆録音の準備

#### 外部機器(音源)と接続する

付属のLine-inケーブルを使って、本機と外 部機器を接続します。

本機のLINE IN端子に2.5 ¢ のプラグ(小さ い方)を接続し、もう一方のプラグ(3.5 ¢) を外部機器のLINE OUT、外部出力、出 カ、ヘッドホンなどの端子に接続してくだ さい。

- 外部機器の端子がピンプラグの場合は、
   市販の「抵抗入りミニジャック⇔ピンプラ グ」ケーブルを使用ください。
- 外部機器の端子がミニプラグの場合は、
   市販の「ミニプラグ⇔ミニプラグ」ケーブルを使用ください。
- 外部機器の端子が標準端子の場合は、市 販の「抵抗入り標準プラグ⇔ミニプラグ」 ケーブルを使用ください。

#### 試し録音と録音レベルの設定をする

大切な録音を行う前に、試し録音をして、 録音ができているか、録音レベルが適正か 確認・設定を行ってください。

録音レベルが適正に設定されていないと、 録音が小さすぎたり、大きすぎて音がわれ たり、ひずむことがあります。

また、ケーブルのプラグが正しく接続され ていないと、雑音が入ったり音が途切れた りします。 録音レベルを調整しても、適正な録音がで きないときは、ヘッドホン端子など、他の 出力端子を使用し録音してみてください。

#### 音量の調節

外部機器にヘッドホンを接続して音を聞き、 音の大きさをちょうどよいか、少し小さめに 調節します。

#### 接続方法

付属のLine-in ケーブルで、本機のLINE-IN端 子と外部機器のヘッドホン端子を接続してく ださい。

#### ◆録音をする

**1** 音楽モードのリスト選択画面など で MENU を押します。

メニュー画面が表示されます。

- 2 「録音モード」を選択します。 録音モードの待機画面が表示されます。
- **3** を押します。

録音がスタートします。

- ▲ 外部機器で音楽を再生させます。
  - ●録音の一時停止/再開は ▶Ⅱ で行いま す。
  - ●録音を停止するときは を押します。
    - 録音した音楽は、音楽モードの録 音リストの中から再生することが できます。
    - 録音された音楽は「AU001.MP3、 AU002.MP3…」と順番にファイ ル名が付けられて保存されます。
    - 周囲の環境により雑音が入ること があります

### ◆録音レベルを設定する

録音するときの録音レベル(音の大きさ)を 「高」「中」「低」の3段階で切り替えることが できます。

### **1** 録音モードの待機画面で MENU を押します。

録音設定選択画面が表示されます。

- 2 「録音レベル」を選択します。 録音レベル選択画面が表示されます。
- 3 録音レベル(高、中、低)を選択しま す。

録音モードの待機画面に戻ります。

#### ◆録音音質を設定する

録音するときの音質を「高」「中」「低」の3段 階で切り替えることができます。 高音質に設定すると、音は良くなりますが 録音できる時間が短くなります。

## **1** 録音モードの待機画面で <u>MENU</u> を押します。

録音設定選択画面が表示されます。

- 2 「録音音質」を選択します。 録音音質選択画面が表示されます。
- 3 録音音質(高、中、低)を選択します。 録音モードの待機画面に戻ります。

録音時の形式、音質は次のように なります。 録音形式:MP3 音質「高」:128kbps 音質「中」:112kbps 音質「低」: 96kbps

## ◆パソコンへ録音データをバック アップする

本機内の録音データをパソコンにバック アップ(保存)するときは、本機をパソコン に接続し(☞38ページ)、「リムーパブル ディスク」内の「LINE-IN」フォルダからデー タをパソコン側へコピーしてください。

> パソコンヘコピーしたファイルの 日付けは、全て「2006/1/1 0:00」 と表示されます。

#### 参考

 外部機器のヘッドホン端子を使用して 録音する場合、外部機器から音が聞こ えません。録音の進み具合を確認する 場合は本機のヘッドホン端子にヘッド ホンを接続し、録音中の音を聞いて確 認できます。

なお、このとき外部機器のボリューム を変えないでください。録音される音 量が変わり、音が大きくなったり小さ くなったり、ひずんだりします。

録音中の音を本機のヘッドホンで聞く 場合、本機で音量を調整してください。 また、録音中にヘッドホンで聞こえる 音量は、録音される音量とは異なりま す。録音音量を確認するときは、録音 した音楽を再生して確認してください。

複数の曲を録音する場合に、曲を連続して録音すると1つのファイルになります。この場合、曲の頭出しなどができなくなりますので、曲の頭出しができるようにしたい場合は、1曲ずつ別々に録音して、別ファイルになるようにしてください。

## 音楽ファイルを削除する

収録されている音楽ファイルを削除します。 削除する単位は、1曲ごと、アルバムご と、アーティスト名ごと、および、すべて の音楽ファイルです。

- ご注意 •一度削除した音楽ファイルを復 元することはできませんのでご 注意ください。
- 1 各リスト画面で、削除したい曲名、 アルバム、アーティストを選びま す。
- 2 MENU を押し、「削除」を選択しま す。

削除選択画面が表示されます。

3 「削除」を選択します。 選んだ曲やアルバム、アーティストの 削除確認画面が表示されます。

## 4「はい」を選択します。

削除が行われ、リスト作成が行われま す。その後、リスト画面に戻ります。

- ●すべての曲を削除する場合は、上 記手順3で「すべて削除」を選択し てください。
- 上記手順3で「キャンセル」を選択 すると、削除が中止されます。
- ●音楽再生画面で削除の操作を行った場合は、上記手順3の操作はありません。
- 削除後、内部データペースの更新 に、数分かかることがあります。
   このときはリスト作成中の画面が 表示されるので、しばらくお待ち ください。

# <u>ボイスレコーダーを使う</u>

## 録音をする

ボイスレコーダーとして、マイクを通じて 音声を録音することができます。

## ◆録音の準備

#### 使用マイクの選択

本機は、本体に内蔵しているマイク(内蔵マ イク)を使って録音することができるほか、 市販の外部マイクを使用することができま す。

お買いあげ時は内蔵マイクを使用する設定 になっていますが、外部マイクをご利用に なる場合は、23ページの方法で使用マイク を切り替えてご利用ください。

外部マイクの使用については、25ページを 参照ください。

#### 試し録音と録音レベルなどの設定をする

大切な録音を行う前に、試し録音をして、 録音音質、録音レベルが適正か確認・設定 を行ってください。

音源からの距離や音の大きさに合わせて、 録音レベルが適正に設定されていないと、 録音が小さすぎたり、大きすぎて音がひず むことがあります。

## ◆録音の操作

- **2** ・ <sup>を押します。</sup>
  - 録音がスタートし、録音中画面になり ます。
  - ●録音の一時停止/再開は ▶■ で行います。
- 3 録音を終了するときは を 押します。

音声データのリスト画面になります。

- 録音されたデータは「V001.MP3、 V002.MP3…」と順番にファイル 名が付けられて保存されます。
- 周囲の環境により雑音が入ること があります。

### ◆録音画面の見かた

ボイスレコーダーの録音時は次のような画 面が表示されます。

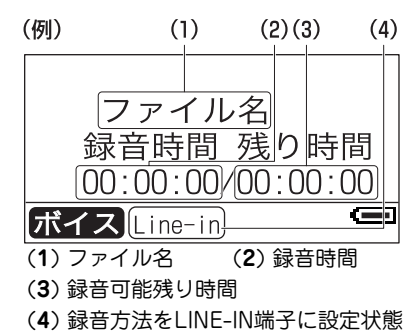

#### ◆ボイスレコーダーでの操作

ボイスレコーダーでよく使う操作を示しま す。

●停止(録音・再生)

■ を押すと音声の録音や再生を停 止します。

●一時停止

音声の録音や再生を一時停止するときは ▶Ⅲ を押します。

再開するときも ▶Ⅱ を押します。

●音量を上げる・下げる 音量を上げるときは <sup>|V||</sup> を、下げるとき は <sup>|||||</sup> を押します。

#### ◆録音レベルを設定する

録音するときの録音レベル(音の大きさ)を 「高」「中」「低」の3段階で切り替えることが できます。

**1** ボイスレコーダーの待機画面で MENUを押します。

録音設定選択画面が表示されます。

2「録音レベル」を選択します。

録音レベル選択画面が表示されます。

3 録音レベル(高、中、低)を選択し ます。

ボイスレコーダーの待機画面に戻りま す。

## ◆録音音質を設定する

録音するときの音質を「高」「中」「低」の3段 階で切り替えることができます。 高音質に設定すると、音は良くなりますが 録音できる時間が短くなります。

1 ボイスレコーダーの待機画面で MENUを押します。

録音設定選択画面が表示されます。

- 2 「録音音質」を選択します。 録音音質選択画面が表示されます。
- 3 録音音質(高、中、低)を選択します。 ボイスレコーダーの待機画面に戻りま す。

録音時の形式、音質は次のように なります。

録音形式:MP3

- **音質「高」**:128kbps
- 音質「中」: 112kbps
- 音質「低」: 96kbps

#### 参考

録音中にヘッドホンで聞こえる音量は、 録音される音量とは異なります。録音音 量を確認するときは、録音した音楽を再 生して確認してください。 ◆録音方法(使用マイク)を設定する

録音に内蔵マイクを使うか、外部マイクを 使うか設定します。(「外部マイクの使用に ついて」:☞25ページ)

1 ボイスレコーダーの待機画面で MENUを押します。

録音設定選択画面が表示されます。

- **2 「録音方法」を選択します。** マイク澤択画面が表示されます。
- 3 録音方法(内部マイク、外部マイ ク)を選択します。

ボイスレコーダーの待機画面に戻りま す。

内蔵マイク:本機上部の内蔵マイ クから音声を録音します。

**外部マイク**: LINE IN端子に接続さ れたマイク(市販品)から音声 を録音します。

## ◆パソコンへ音声ファイルをバッ クアップする

本機内の音声データをパソコンにバック アップ(保存)するときは、本機をパソコン に接続し(@38ページ)、「リムーパブル ディスク」内の「VOICE」フォルダから、 データをパソコン側へコピーしてください。

> パソコンヘコピーしたファイルの日 付けは、すべて「2006/1/1 0:00」 と表示されます。

## 音声ファイルを再生する

録音した音声を再生します。

ヘッドホンをヘッドホン端子に接 続してください。

#### ◆ファイル名を選んで再生させる

1 モード選択画面で「ボイス」を選択します。
ボイスレコーダーの待機画面が表示さ

ホイスレコーターの存機画面が表示されます。

- 2 A↔B を押します。 音声ファイルのリスト画面になります。
- **3** 再生したい音声ファイルを選択します。

選択した音声ファイルが再生されます。

録音を停止すると音声ファイルの リスト画面になりますので、音声 ファイルを選択すれば再生させる ことができます。

- ◆以前再生していた音声から再生 させる
- 上記手順2の音声ファイルのリスト 画面でMENUを押します。
   メニュー画面が表示されます。
- 2「リジューム再生」を選択します。 以前再生していた音声が再生されます。

## その他の機能や設定

ボイスレコーダーを利用していただくため に、次の機能を用意しています。

#### ●EQ:

再生時の音響効果を次のパターンから選 ぶことができます。

| ノーマル  | ジャズ | ロック |
|-------|-----|-----|
| クラシック | ポップ | バス  |

#### ●リピート(繰り返し再生):

繰り返し再生の設定を行います。

- 1曲(再生した音声ファイルを繰り返し再生)
- オフ(リピートオフ)

#### ●FMトランスミッター:

FM電波を送信して、FMラジオで音声を 聞くことができるFMトランスミッター機 能(3731ページ)を働かせるかどうかを設 定します。

#### ●削除:

音声ファイルを削除します。(☞ 25ペー ジ)

#### ◆EQの設定

# 音声ファイルのリスト画面や再生 画面にし、[MENU]を押します。 メニュー画面が表示されます。

2「EQ」を選択します。

音響効果パターン選択画面が表示され ます。

 設定されている音響効果パターンの 左にチェックマーク(、)がついています。

## 3 音響効果パターンを選択します。

リスト画面などに戻ります。 - 24 -

◆リピートの設定

## 1 左記の「EQの設定」と同様の操作で 「リピート」を選択して設定しま す。

- 1曲:再生させた音声ファイル を、停止させるまで繰り返 し再生します。
- オフ:リピート機能を解除します。

## 音声ファイルを削除する

収録されている音声ファイルを削除します。 削除する単位は、1件ごと、すべての音声 ファイルです。

#### ご注意 一度削除した音声ファイルを復元 することはできませんのでご注意 ください。

- **1** 音声ファイルのリスト画面で、削 除したいファイルを選びます。
- 2 MENU<sup>を押し、「削除」を選択しま</sup>す。

削除選択画面が表示されます。

### 3 「削除」を選択します。

選んだファイルの削除確認画面が表示 されます。

### ▲「はい」を選択します。

削除が行われ、リスト作成が行われま す。その後、リスト画面に戻ります。

- ●すべての音声ファイルを削除する 場合は、上記手順3で「すべて削 除」を選択してください。
- 上記手順3で「キャンセル」を選択 すると、削除が中止されます。
- ●音声ファイル再生中に削除の操作 を行った場合は、上記手順3の操 作はありません。

## 外部マイクの使用について

市販の外部マイクを利用して録音を行う場 合は、次のことにご留意ください。

#### 使用できるマイク

電池内蔵式外部マイクをご使用ください。 プラグインパワー方式のマイクは使用でき ません。

#### 接 続

外部マイクのプラグを本機のLINE IN端子に 接続してください。

外部マイクのプラグ径が3.5 φの場合は付 属のプラグ変換ケーブルをご使用くださ い。

#### 設定

外部マイクで録音する場合は、録音方法を 「外部マイク」に設定してください。(☞ 23 ページ)

#### その他

 外部マイクを使用した場合は、内蔵マイ クで録音した場合にくらべて音声が小さ くなります。
 外部マイクを使用して音声を大きくした

か高マイジを使用して音声を入さくした い場合は、電池内蔵式のアンプ内蔵式外 部マイクをご使用ください。 事前に試し録音をし、必要に応じて録音 レベルや録音音質を設定してください。

- 外部マイクを音源に近づけすぎると、音 が歪む場合があります。
- 周囲の環境により雑音が入ることがあり ます。
- ステレオマイクを使用した場合でもモノ ラル録音になります。

# FMラジオを使う

## FM放送を聞く

本機はFMラジオを搭載しており、FM放送 を聞くことや録音することができます。

- ・FMラジオを受信するときは、同梱のヘッドホンのコードがアンテナの役割をしますので、ヘッドホンを取り付け、コードを伸ばした状態でご使用ください。受信状態が悪い場合は、プラグの差しこみ具合を確認のうえ、コードを伸ばす方向を変えてみてください。
- ACアダプターを接続した状態で 受信した場合、雑音が入ることが あります。

### ◆FMの受信操作

 MODE を押し、モード選択画面 で「FM」を選択します(▲≧)
 た選択します(▲≧)
 を選 んで ▶■ を押す)。

FM受信画面が表示されます。

- **2** ▶ または ≪ を押して選局しま す。
  - ●●● を押すと受信周波数が上がり、
     ●●● を押すと受信周波数が下がります。

自動選曲を中止するときは 💵 を押 します。

 ■電波が弱く、自動選局で希望の放送 局が見つからないときは、局の周波 数の近くまで自動で送って ■ で止 め、 ■ や ■ を小きざみに押して、 希望する放送を探してください。

## ◆FM受信画面の見かた

FMラジオの受信時は次の例のような画面 が表示されます。

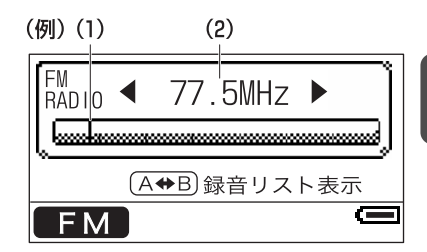

- (1) チューニング(選局)バー
- (2) 受信中の周波数

#### ◆FMラジオでの操作

FMラジオでよく使う操作を示します。

- **選曲(チューニング)** ▶▶**■または、**▼● を押して選曲します。
- ●**録音開始** FM受信画面で ● を押すと録音を 開始します。

#### ●停止(録音・再生)

● を押すと録音や再生を停止します。

●一時停止

録音や再生を一時停止するときは ▶Ⅱ を 押します。\_\_\_\_

再開するときも ▶Ⅱ を押します。

●音量を上げる・下げる 音量を上げるときは <sup>||</sup> を、下げるとき は <sup>||</sup> を押します。

## ◆ステレオ受信/モノラル受信を 切り替える

放送がFMステレオ放送のとき、これをス テレオ受信するか、モノラル受信するか設 定することができます。

ステレオ受信でノイズが多く聞きにくい場 合には、モノラル受信にすればノイズが低 減されて聞きやすくなります。

- **1** FM受信画面で MENUを押します。 メニュー画面が表示されます。
- **2**「ステレオ」を選択します。

ステレオ/モノラル選択画面が表示さ れます。

**3**「ステレオ」または「モノラル」を選 択します。

FM受信画面に戻ります。

#### ◆放送局を登録する

よく聞く放送局を登録しておけば、選局し やすくなります。

◎自動で登録する

自動的に選局して、受信できる放送局をす べて登録します。

- **1** FM受信画面で[MENU]を押します。 メニュー画面が表示されます。
- 2 「オートプリセット」を選択します。 実行確認画面が表示されます。

## 3 「はい」を選択します。 選局・登録を実行後、プリセット呼出

画面に登録された局の周波数が表示されます。

電波が弱い放送局は登録できない ことがあります。また、雑音など により放送局以外が登録されるこ とがあります。そのときは手動で 登録しなおしてください。

◎手動で登録する

1局ずつ選局して登録します。

- 1 「◆FMの受信操作」(☞ 26ページ) の手順で登録したい放送局を選局 します。
- **2** MENU を押します。

メニュー画面が表示されます。

- 3 「プリセット保存」を選択します。 プリセット保存画面が表示されます。
- 4 登録するチャンネルを選択します。 登録を実行後、FM受信画面に戻ります。

- 27 -

## ◆登録した放送局を聞く

登録した放送局を聞くときは次の方法で呼 び出します。

- **1** FM受信画面で[MENU]を押します。 メニュー画面が表示されます。
- 2 「プリセット呼出」を選択します。 プリセット呼出画面が表示されます。 ・FM受信画面で ▶Ⅱ を押しても、プリ
  - セット呼出画面が表示されます。
- **3** 登録した放送局(周波数)を選択し ます。

受信局が切り替わって、FM受信画面に 戻ります。

#### ◆登録した放送局を削除する

登録されている放送局を削除します。

- **1** FM受信画面で[MENU]を押します。 メニュー画面が表示されます。
- 2「プリセット設定削除」を選択しま す。

削除選択画面が表示されます。

- **3「削除」を選択します。** 削除チャンネル選択画面が表示されま す。
- 4 チャンネル(周波数)を選択します。 削除実行後、FM受信画面に戻ります。
  - ●登録したすべての局を削除する場合は、上記手順3で「すべて削除」 を選択してください。
  - 上記手順3で「キャンセル」を選択 すると、削除が中止されます。

FM放送を録音・再生する

FM放送を録音して、後で聞くことができます。

FM放送を録音するときは、LINE IN端子には何も接続しないでくだ さい。

### ◆録音をする

- 1 FM放送受信状態で を押します。
  録音がスタートします。
  - ●録音の一時停止/再開は ▶Ⅱ で行いま す。
  - ●録音を停止するときは を押します。
    - 録音されたデータは「FM001.MP3、 FM002.MP3…」と順番にファイル
       名が付けられて保存されます。
    - 周囲の環境により雑音が入ること があります。
    - 大切な録音を行う前に、試し録音をして録音音質、録音レベルが適正か確認・設定を行ってください。録音レベルが適正に設定されていないと音がひずむことがあります。

◆再生をする

録音した放送を再生します。

ヘッドホンをヘッドホン端子に接 続してください。

- ◎ファイル名を選んで再生させる
- 1 FM受信画面で A↔B を押します。 録音ファイルのリスト画面になります。
- **2** 再生したいファイルを選択します。 選択した録音ファイルが再生されます。
- ◎ 以前再生していた録音ファイルから 再生する
- 1 FM受信画面で A→B を押します。 録音ファイルのリスト画面になります。
- **2** MENU を押します。 メニュー画面が表示されます。
- 3 「リジューム再生」を選択します。 以前再生していた録音ファイルが再生 されます。

#### ◆録音レベルを設定する

録音するときの録音レベル(音の大きさ)を 「高」「中」「低」の3段階で切り替えることが できます。

**1** FM受信画面で[MENU]を押します。 メニュー画面が表示されます。

?「録音レベル」を選択します。

録音レベル選択画面が表示されます。

3 録音レベル(高、中、低)を選択し ます。

FM受信画面に戻ります。

### ◆録音音質を設定する

録音するときの音質を「高」「中」「低」の3段 階で切り替えることができます。 高音質に設定すると、音は良くなりますが 録音できる時間が短くなります。

- **1** FM受信画面で MENU を押します。 メニュー画面が表示されます。
- 2 「録音音質」を選択します。 録音音質選択画面が表示されます。
- 3 録音音質(高、中、低)を選択します。 FM受信画面に戻ります。

録音時の形式、音質は次のようになりま す。

録音形式:MP3、音質「高」:128kbps 音質「中」:112kbps、音質「低」:96kbps

#### 参考

録音中にヘッドホンで聞こえる音量は、 録音される音量とは異なります。録音音 量を確認するときは、録音した音楽を再 生して確認してください。

## ◆パソコンへ録音ファイルをバッ クアップする

本機内の録音データをパソコンにバック アップ(保存)するときは、本機をパソコン に接続し(☞38ページ)、「リムーパブル ディスク」内の「FM」フォルダから、データ をパソコン側へコピーしてください。

> パソコンヘコピーしたファイルの 日付けは、全て「2006/1/1 0:00」 と表示されます。

## その他の機能や設定

再生中には、次の機能を合わせて使うこと ができます。FM放送受信中は、これらの 機能は働きません。

#### ●EQ:

再生時の音響効果を次のパターンから選 ぶことができます。

| ノーマル  | ジャズ | ロック |
|-------|-----|-----|
| クラシック | ポップ | バス  |

#### ●リピート(繰り返し再生):

繰り返し再生の設定を行います。 1曲 オフ

●FMトランスミッター:

FM電波を送信して、FMラジオで録音し た放送を聞くことができるFMトランス ミッター機能(☞ 31ページ)を働かせるか どうかを設定します。

● 削除:
 録音ファイルを削除します。(☞ 右記)

#### ◎ EQの設定

- 録音ファイルのリスト画面や再生 画面にし、MENU を押します。
   メニュー画面が表示されます。
- **2**「EQ」を選択します。

音響効果パターン選択画面が表示され ます。

- 設定されている音響効果の左に チェックマーク(<)がついています。</li>
- 3 音響効果パターンを選択します。 リスト画面などに戻ります。
- ◎リピートの設定
- 上記の「EQの設定」と同様の操作で
   「リピート」を選択して設定します。
   30 -

- 1曲:再生させた録音ファイル を、停止させるまで繰り返 し再生します。
- オフ:リピート機能を解除します。

## 録音ファイルを削除する

収録されている録音ファイルを削除します。 削除する単位は、1件ごと、すべての録音 ファイルです。

ご注意 一度削除した録音ファイルを復元 することはできませんのでご注意 ください。

- 1 録音ファイルのリスト画面で、削除したいファイルを選びます。
- 2 MENUを押し、「削除」を選択しま す。

削除選択画面が表示されます。

3「削除」を選択します。 選んだファイルの削除確認画面が表示 されます。

#### ▲「はい」を選択します。

削除が行われ、リスト作成が行われま す。その後、リスト画面に戻ります。

- すべての録音ファイルを削除する 場合は、上記手順3で「すべて削 除」を選択してください。
- 上記手順3で「キャンセル」を選択 すると、削除が中止されます。
- 録音ファイル再生中に削除の操作 を行った場合は、上記手順3の操 作はありません。

# FMトランスミッター機能を使う

本機に収録された音楽ファイルや音声ファイル、録音ファイルを再生するとき、FM電波で FMラジオなどのFM受信機に送信することができます。

## ◆FMトランスミッター機能を使う ときのご注意

- ●近くのFM受信機でしか受信できません。 本機のFMトランスミッター機能は、無線 局の免許を必要としない微弱電波を使用 しています。微弱電波は、FM放送などの 電波を妨害しないように、極めて低い出 力で送信される電波ですので、極く近く でのみ受信できます。
- 付属のヘッドホンのコードがアンテナに なります。

必ず付属のヘッドホンを正しく接続し、 コードをまっすぐ伸ばしてご使用くださ い。

また、FM受信機とコード(アンテナ)の角 度や位置、周囲の環境(近くに金属物や電 化製品があるなど)によって受信状態が変 わりますので、コードの位置や伸ばす方 向などを変えてみてください。

- ●ご使用のFMラジオなどによっては、受信 状態が良くないことがあります。
- ●車載のFMラジオを使用する場合、車種に よっては雑音が入ることがあります。
- 本機能を利用して著作権の対象となっている著作物を他人に聴かせるために送信することは、著作権者などからの許諾を受けているなどの事情がない限りは、著作権を侵害する恐れがありますので、厳重にお控えください。

## 送信の操作

FMトランスミッター機能のオン/オフの 設定は、音楽モード、ポイスレコーダー モード、FMラジオモードそれぞれで行い ます。

#### 1 送信を行うモードのリスト画面や 再生中の画面にします。

音楽モード:アルバムリストや曲リス トの画面などや再生中の画面

- **ボイスレコーダーモード**: 音声ファイ ルのリスト画面や再生中の画面
- FMラジオモード:録音ファイルのリス ト画面や再生中の画面

# **2** MENU を押します。

「EQ」などを選択するメニュー画面が表示されます。

3 「FMトランスミッター」を選択しま す。

オン/オフ選択画面が表示されます。

▲「オン」を選択します。

送信周波数選択画面が表示されます。 87.7MHz、87.9MHz、88.1MHz、 88.3MHz、88.5MHz、88.7MHz、 88.9MHz から選択できます。

> ご使用になる地域のFM放送と重な らない周波数を選択してください。

#### 5 送信周波数を選択します。

リスト画面などに戻ります。

6 設定したモードで、音楽などを再 生します。

電波が送信されます。

**7** FM受信機のFM受信周波数を、手 順5で選択した周波数に合わせま す。

受信されることを確認してください。

8 受信状況により、受信状態が良く なるようにヘッドホンのコード(ア ンテナ)の位置や伸ばす方向を変え てみてください。

#### ◆音量を調整する

FM受信機の音量は、FM受信機のボリュー ム(音量調整)で調整できるほか、本機のボ リューム(音量調整)でも調整できます。

- 1 FM受信機で、一般のFM放送を受 信し、ボリュームを調整します。
- 2 本機から音楽などを送信し、受信 側で受信します。
- 3 本機の (型)、 (□) で、受信側の音量 が一般のFM放送を受信したときと 同じぐらいになるように調整しま す。

本機のボリュームを上げすぎると 音がひずむことがありますので、 そのようなときは、音がひずまな い程度に本機のボリュームを下 げ、受信側で調整してください。

## FMトランスミッター機能 ご使用上の参考

#### ◎カーラジオで聞く場合

カーラジオは車種により、FMラジオの感 度が大きく異なります。ご利用の車種で雑 音が多かったり、受信できない場合は、下 記の確認・対応をしてみてください。

- 車種により、カーラジオのアンテナの位置が異なります。車の取扱説明書や、 ディーラーにお問い合わせいただき、アンテナの位置を確認してください。
- 本機にヘッドホンを接続してコードを伸 ばし、カーラジオのアンテナに、平行に なるようにして、できるだけ近くに置き ます。(アンテナから遠いと受信状態が 悪くなります)。
- 本機からの電波をカーラジオで受信し、 受信状態を確認します。

#### ◎ ラジカセなどオーディオ機器で聞く 場合

オーディオ機器のFMラジオは、基本的に 微弱電波を受信するようになっていません ので、遠く離れると受信できません。

本機にヘッドホンを接続し、オーディオ機 器のアンテナのできるだけ近くに、ヘッド ホンのコードを伸ばして置く必要がありま す。

また、FMラジオの機種によってはノイズ 除去機能が働き、全く受信できない場合が あります。この場合は、別のFMラジオで お試しください。

## ◆こんなときは

FMトランスミッター機能で送信した音楽 などをFMラジオで受信したとき、雑音が 多い、モノラルで受信されるなどの状況に なる場合は、下記を確認してください。

- 本機のヘッドホン端子にきちんとヘッドホンが接続されていますか?
  - ➡ ヘッドホンのコードがアンテナになるので、正しく接続しないと電波が送信されません。
- ヘッドホンのコードは伸ばして置かれていますか?
  - ⇒ コードが丸まっていたり、折りたた まれていると、電波は弱くなりま す。
- ヘッドホンとオーディオ機器やカーラ ジオの位置関係は適切ですか?
  - → ヘッドホンとFMラジオのアンテナ の方向は平行になるようにすると受 信しやすくなります。また、距離は できるだけ近づけてください。

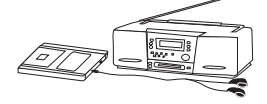

- FMトランスミッターの送信周波数や
   FMラジオの周波数は適切ですか?
  - → 送信周波数と受信周波数を合わせないと正しく受信できません。 また、FM放送局に近い周波数を選択すると雑音が多くなることがあります。

この場合は、送信/受信周波数を変 えて、より影響の少ない周波数をお 選びください。

(本機は7種類の周波数が選択できます。)

- 本機のボリュームは適切ですか?
  - ➡ FMトランスミッター機能で発信す る音量は、本機のボリュームで調節 できます。

FMラジオで大きな音を出していな いのに音が割れたり、歪んで聞こえ る場合は、「voil で本機のポリューム を下げてみてください。

# 各種設定について

本機の基本的な設定を変更することができます。

#### ◆設定・確認できる項目

次の7項目の設定や確認ができます。

- ●オートパワーオフ: キー操作がなかったとき自動的に電源が 切れる時間を設定することができます。 (再生/録音中、FMラジオ受信中は除く)
- ●スリープタイマー:

音楽やFM放送を聞きながら設定した時間 で電源を切ることができます。

●バックライトオフ:

表示部の点灯時間を変えることができま す。

●コントラスト:

表示部の濃度を調整することができま す。

●フェードインボリューム:

電源を入れて最初に音が出るときに徐々 に音量を大きくすることができます。

#### ●設定の初期化:

各種設定や音楽プレーヤー、ボイスレ コーダー、FMラジオの設定を初期状態 に戻すことができます。

#### ●製品情報:

製品のバージョン情報、メモリ使用状 況、音楽ファイルの数を確認することが できます。

## オートパワーオフ

キー操作がなかったとき自動的に電源が切 れるまでの時間を設定できます。

> 再生や録音、FMラジオの受信中は オートパワーオフは働きません。

- 2「オートパワーオフ」を選択します。 オフ時間選択画面が表示されます。 「オフ」、「1分」、「2分」、「3分」、「4分」 「5分」の中から選択できます。

## **3 時間を選択します。** 選択した時間に設定され、設定メ

ニュー画面に戻ります。

## スリープタイマー

音楽やFM放送を聞きながら設定した時間 で電源を切ることができます。

# 1 設定メニュー画面で「スリープタイマー」を選択します。

スリープ時間選択画面が表示されます。 「オフ」、「30分」、「45分」、「60分」、 「75分」、「90分」の中から選択できま す。

## 2 時間を選択します。

スリープタイマーがスタートし、設定 メニュー画面に戻ります。 選択した時間が経過すれば電源が切れ ます。

> 電源を切るとスリープタイマーの 設定は「オフ」になります。

## バックライトオフ

バックライトの点灯時間を変えることがで きます。

1 設定メニュー画面で「バックライト オフ |を選択します。

バックライト点灯時間選択画面が表示 されます。 「5秒」、「10秒」、「20秒」、「30秒」、 「60秒」の中から選択できます。

## 2時間を選択します。

時間が設定され、設定メニュー画面に 戻ります。 パックライトが点灯してから、設定し た時間が経過すれば消灯ます。

## コントラスト

表示部の濃度を調整します。

### ┃ 設定メニュー画面で「コントラス ト」を選択します。

コントラスト(表示濃度)調整画面が表 示されます。

2 (♀)、(□) で画面を見やすい濃さに 調整して、)▶■ を押します。

濃度が設定され、設定メニュー画面に 戻ります。

- 「ᡎ:押すと濃くなります。
- |、ホ。|:押すと淡くなります。

押したままにすると連続的に濃度が 変わります。

## フェードインボリューム

急に大音量が出て耳を痛めることを防ぐた め、電源を入れて最初に音が出るときに 徐々に音量を大きくする機能です。

- 1 設定メニュー画面で「フェードイン ボリューム」を選択します。 オン/オフ選択画面が表示されます。
- **2 「オン」を選択します。** フェードインボリュームが「オン」に設 定され、設定メニュー画面に戻ります。

## 設定の初期化

各種設定や音楽プレーヤー、ボイスレコー ダー、FMラジオの設定項目を初期状態に 戻すことができます。

1 設定メニュー画面で「設定の初期 化」を選択します。

リセット選択画面が表示されます。

2「リセット」を選択します。

設定が初期の状態に戻され、設定メ ニュー画面に戻ります。

## 製品情報

製品のバージョン情報、メモリ使用状況、 音楽ファイルの数を確認することができま す。

1 設定メニュー画面で「製品情報」を 選択します。

製品情報が表示されます。

2 🐻 で画面を送って内容を確認します。

▶ を押すと設定メニュー画面に戻ります。

# パソコンと接続する

パソコンに本機を接続し、パソコンから音楽データを取り込んだり、本機で録音したデー タをパソコンにバックアップすることができます。

## 必要なシステム構成

本機をパソコンに接続して、音楽データな どを取り込む(コピーする)ために必要なパ ソコンのシステム構成は次のとおりです。

対応機種:IBM PC/AT互換機 OS:

Microsoft® Windows® XP Home Edition Microsoft® Windows® XP Professional Microsoft® Windows® 2000 Microsoft® Windows® Millennium Edition Microsoft® Windows® 98 Second Edition その他: USBインタフェース、CD-ROM ドライブ

OSが Microsoft<sup>®</sup> Windows<sup>®</sup> 98 Second Edition の場合は、付属のCD-ROMに収録 されている USB 対応ドライバーをインス トールしてください。(☞ 42ページ)

## 音楽を本機に取り込む手順

CDなどの音楽を本機に取り込むための手順 を説明します。

## ◆CDから音楽をパソコンに取り込む

Microsoft<sup>®</sup> Windows Media<sup>®</sup> Player 10 な どを使って、音楽CDのデータをパソコンに 取り込みます。

- 1 パソコンでMicrosoft® Windows Media® Player 10を起動させます。
- **2** CDをパソコンに挿入します。
- **3**「取り込み」タブをクリックします。
- 4 取り込みたい曲を選択して「音楽の 取り込み」ボタンをクリックしま す。

パソコンへの取り込みが開始されます。

- パソコンをインターネットに接続した状態で取り込みを行うと、アルバム名、アーティスト名、などを自動的に付けることができます。(ここで付けられたアルバム名などは、本機に取り込んだ時の分類に使用できます。) インターネットに接続しない場合でも、取り込んだ曲に手動で曲名などを付けることができます。
- コピー防止機能を持ったCDは取り込むことができません。
- 著作権保護のため、CDの音楽 データを取り込む際は複製を制限 する設定を行ってください。
- 取り込みの方法や設定など詳しく は、Microsoft<sup>®</sup> Windows Media<sup>®</sup> Player 10のヘルプや市販の 解説書などを参照してください。

## ◆本機をパソコンに接続する

パソコンが起動している状態で、付属の USB対応ケーブルを図の①②の順番で本 機とパソコンに接続します。(本機に差し 込むときは、コネクタの「IN」と書いてある 面を上に向けて差し込んでください。) パソコンに接続すると本機の画面が LINK!! 画面(接続中の画面)になります。

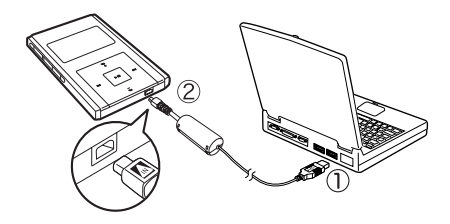

- USBコネクタが入りにくいとき は無理に差し込まず、コネクタの 向きを確認してください。
- データ転送中(Readingまたは Writing表示のとき)は、USB ケーブルを抜かないでください。
- ●LINK!!画面になっているときは、 本機のすべてのキーが働きません。

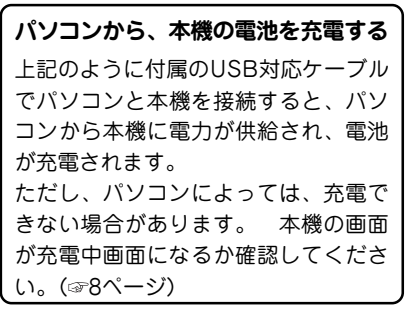

## ◆メディアプレーヤーでデータを \_\_\_\_\_転送する

Microsoft<sup>®</sup> Windows Media<sup>®</sup> Player 10 の 同期機能などを利用して、パソコンから本 機へ音楽データを転送します。

- 1 パソコンでMicrosoft® Windows Media<sup>®</sup> Player 10を起動させます。
- 2 [同期]タブをクリックします。

© Windows Media Player ファイルE 表示① 再生② ツール① ヘルプ型 フレイビュー + ライブラリ 取り込み 書き込み 同期 ガイド

3「再生リストの編集」ボタンをク リックします。

再生リストの編集画面が表示されま す。

- 4 本機に転送したい音楽データを選 択し、「OK」ボタンをクリックしま す。
- 5「同期の開始」ボタンをクリックします。

選択した音楽データが本機に転送され ます。

## ◆ファイルコピーの操作で

### データなどをコピーする

本機をパソコンと接続すると、パソコンの USB外部ドライブ(リムーパブルディスク) として認識され、パソコンから本機にファ イル(データ)をコピーすることができます。

#### 1 本機をパソコンに接続します。

- 2「マイコンピュータ」をダブルク リックします。
- 3「リムーバブルディスク」をダブル クリックします。
- **4** 必要なファイルを「リムーバブル ディスク」の中にコピーします。
  - この方法で音楽データ(MP3な ど)をコピーすることができます が、著作権を侵害する恐れがあり ますので、Microsoft® Windows Media® Player 10などをお使いに なることをお勧めします。
  - ファイルはリムーパブルディスク 直下(ルートフォルダ)にコピー し、LINE-IN、VOICE、FMフォル ダにはコピーしないでください。 フォルダ構成については、44 ページを参照ください。
  - 著作権保護がかけられているデー タはファイルコピーの操作により コピーを行っても再生できません。

◆本機をパソコンから取り外す

本機をパソコンから安全に取りはずすため に、以下の手順を行います。

(Microsoft<sup>®</sup> Windows<sup>®</sup> XP Home Edition を例に説明しています。それ以外のOSをお 使いの際は、操作が一部異なります。市販 の解説書を参照してください。)

1 パソコン上のタスクバーにある 「ハードウェアの安全な取り外し」 アイコンをダブルクリックします。

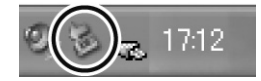

- 2 本機に該当する「USB 大容量記憶 装置デバイス」をクリックし、 [停止]ボタンをクリックします。
- 3「USB 大容量記憶装置デバイス」を クリックし、[OK]ボタンをクリッ クします。
- **4** [閉じる]ボタンをクリックします。 パソコンから本機を取り外してください。
  - パソコンから本機を取り外したと きリスト作成中と表示され、使用 できるまで数分かかることがあり ます。
  - 本機からUSBコネクタを抜いたとき、ごく稀に本機の画面がLINK 画面のままになることがあります。そのときは、本機の裏面にあるRESETスイッチをボールペンで押してから[MODE]を押し、電源を入れてください。

# Windows Media<sup>®</sup> Player

### ご使用時の注意

本機で音楽ファイルを再生する場合、音楽 ファイルはすべて本機のルートフォルダに おく必要があります。

Windows Media<sup>®</sup> Player を使用して本機 と同期させる場合には、プロパティにて、

「デパイスにフォルダ階層を作成する」 のチェックがはずれていることをご確認く ださい。 ここでは Windows Media<sup>®</sup> Player 10 を例に説明しています。

- 1 パソコン上でWindows Media<sup>®</sup> Player 10を起動し、同期する準 備を整える。
- 2 本機とパソコンをUSB対応ケーブ ルで接続し、Windows Media<sup>®</sup> Player 10に本機を認識させま す。
- 3「同期」タブ画面にある「プロパティ と設定を表示します」ボタンをク リックします。(☞図A)
- 4「デバイスにフォルダ階層を作成す る」のチェックがはずれていること を確認してください。(☞図B)
  - もし、チェックが入っているときは、はずしてください。
- 5 「適用」ボタンをクリックして決定 します。
- 6 「OK」ボタンをクリックしてウィン ドウを閉じます。

左記の操作を行ったあと、同期を行って音 楽ファイルを本機に転送してください。

本機をフォーマットすると、はず ご注意 したチェックが再び入りますの で、再度上記操作を行ってチェッ クをはずしてください。

#### 「プロパティと設定を表示します」ボタン

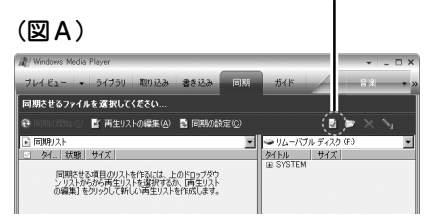

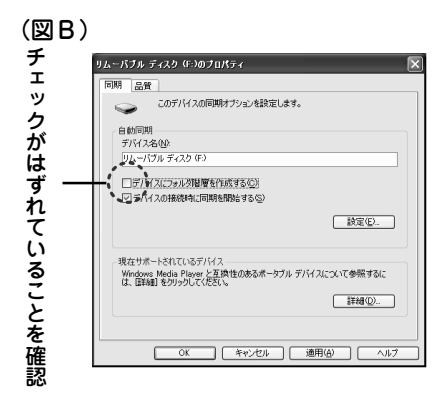

CDの曲をPCへ取り込むときのご注意

歌詞情報を入力する音楽CDの曲を、パソコ ンへ取り込むときは、Windows Media<sup>®</sup> Player で音質を160kbps以下のビット レートに設定して取り込んでください。 詳しくは市販の解説書を参照してください。

# <u>付属プログラムのインストール</u>

付属のCD-ROMに収録されているパソコンソフトのインストール方法を説明します。

## ◆収録ソフト

付属のCD-ROMには、次のソフトが収録さ れています。

●USB対応ドライバ(Microsoft<sup>®</sup> Windows<sup>®</sup> 98 Second Edition用)

●歌詞編集ソフト

# ◆歌詞編集ソフト使用に必要な

### システム構成

対応機種:IBM PC/AT互換機 OS:

Microsoft<sup>®</sup> Windows<sup>®</sup> XP Home Edition Microsoft<sup>®</sup> Windows<sup>®</sup> XP Professional CPU: Intel<sup>®</sup> Pentium<sup>®</sup> I 300MHz以上 HDD: 20MB以上の空き容量 メモリ: 128MB以上 ディスプレイ: SVGA(800X600ドット) 以上、および、ハイカラー (65,536色)以上の解像度を 持つカラーディスプレイ その他: CD-ROMドライブ、マウス、サウ ンドカード・スピーカーなど音楽 が聞ける装置

> Microsoft® Windows Media® Player10以上

> Adobe<sup>®</sup> Acrobat<sup>®</sup> Reader™ また は Adobe <sup>®</sup>Reader™

本ソフトウェアで編集を行うには、 Microsoft<sup>®</sup> Windows Media<sup>®</sup> Player10 以上が必要です。

## 歌詞編集ソフトを使う

## ◆歌詞編集ソフトのインストール

歌詞編集ソフトは、本機で歌詞表示を行う ために、音楽CDなどの音楽データに歌詞 データおよび歌詞表示切り換えのタイミン グ時間を付加するためのソフトウェアで す。(音楽CDに歌詞データは入っていませ ん。)

歌詞を入力するデータは、160kbps以下の ビットレートに設定されている必要があり ます。(☞40ページ)

**編集対象データ**:WMA形式の音楽データ **動作可能OS**:左記のOS

## **1** パソコンのCD-ROMドライブに付 属のCD-ROMをセットします。

自動的にプログラムが起動し、以下の 画面が表示されます。

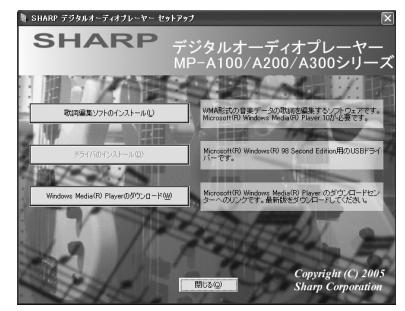

プログラムが自動的に起動しない場合 は、エクスプローラからCD-ROMを開 き「installer.exe」ファイルを実行して ください。

### 2 画面内の「歌詞編集ソフトのインス トール ボタンをクリックします。

インストールが開始されます。

- 画面の指示にしたがってインストー ルを行ってください。
- インストールが完了したら「完了」を クリックします。

◎ **歌詞編集ソフトのマニュアルを見る** 歌詞編集ソフトの使いかたは、付属のCD-ROMに収録されているマニュアル「歌詞編 集ソフトの使いかた」をご覧ください。

 歌詞編集ソフトのマニュアルは、ス タートメニュー→すべてのプログラム →SHARP Digital Audio Player→マ ニュアルと選んで表示させます。マ ニュアルを見るにはAdobe® Acrobat® Reader™ (Adobe® Reader™)が必要で す。必要に応じアドビシステムズ社の サイトよりダウンロードしてインス トールしてください。

#### ◆歌詞編集ソフトを起動する

インストールした歌詞編集ソフトを起動さ せます。

パソコンのデスクトップに作られている「歌詞編集ソフト」アイコンをダブルクリックします。

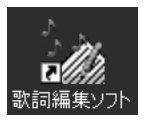

2 表示されるダイアログボックスの 内容を確認して[OK]をクリックし ます。

歌詞編集ソフトが起動します。

本機で歌詞表示できる言語は、日 本語(第1水準、第2水準)のみであ り、韓国語やロシア語などの文字 を利用して歌詞データを入力され ても本機では正常に表示されませ んのでご注意ください。

## USB対応ドライバをインス トールする

Microsoft® Windows® 98 Second Edition をお使いの場合にのみインストールしてく ださい。<u>ほかのOSをご使用の場合はインス</u> トールしないでください。

### ◆ドライバのインストール

「歌詞編集ソフトのインストール」と同じ手 順でインストールします。 手順2の「歌詞編集ソフトのインストール」 ボタンをクリックする代わりに、「ドライバ のインストール」ボタンをクリックしてくだ さい。

> インストールした後は、必要に応 じてパソコンを再起動させてくだ さい。

# <u>参考にしてほしいこと</u>

## 異常が発生したときの処理

ご使用中に強度の外来ノイズや強いショッ クを受けたときなど、ごくまれにすべての キーが働かなくなるなどの異常が発生する ことがあります。

このときは、本機の裏面にあるRESETス イッチをボールペンなどで押して離したあ と、「MODE」を押してください。

 RESETスイッチを押しただけでは、表示 は変わりません。

## ご購入直後の状態(初期状 態)に戻したいときは

パソコンで本機のメモリをフォーマットし ます。

メモリをフォーマットすると本機にあるす べてのデータが消去されます。設定も初期 状態に戻ります。(40ページの「デバイスに フォルダ階層を作成する」設定のチェック も再び入ります。)

- 1 本機とパソコンを接続します。
- **2**「マイ コンピュータ」をダブルク リックします。
- 3 本機に該当する「リムーバブルディ スク」を右クリックし、「フォー マット」を選びます。
- 4 「ファイルシステム」の「FAT32」を 選び、「開始」をクリックします。

- ●「FAT32」以外は選ばないでくだ さい。
- Windows<sup>®</sup> 98 second edition お よび Windows<sup>®</sup> Millennium Edition では、「ファイルシステム」の 「FAT32」は、表示されません。 そのまま「開始」をクリックしてく ださい。
- 5 「閉じる」ボタンをクリックしま す。
- 6 本機をパソコンから取りはずしま す。
- ご注意 フォーマットの対象が本機である ことをよく確認してから実行して ください。 誤って、他のドライブをフォー マットするとパソコン上の大切な ファイルを消すことになりますの でご注意ください。

## 充電池について

充電池は消耗品です。充放電を繰り返すうちに劣化し、使用時間が極端に短くなります(常温で約350回が目安です)。

充電池の劣化は、使用状況や動作環境に よって異なります。

満充電にしても極端に使用時間が短くなっ たときは、充電池の寿命ですので交換して ください。この製品の充電池はお客様では 交換できませんので、製品に同梱しており ます「お客様ご相談窓口のご案内」をご覧の うえ、もよりのサービス会社へお申し付け ください。

充電池の交換は有償となります。

#### 廃棄するときのお願い

この製品に使用しているリチウムポリマー 充電池は、リサイクル可能で貴重な資源で す。この製品の廃棄に際しては、もよりの サービス会社へお申し付けください。

# パソコン接続時のフォルダ 構成について

本機をパソコンに接続すると、Windows上 では、下記のようなフォルダがあらかじめ 保存されたリムーバブルディスクとして見 えます。

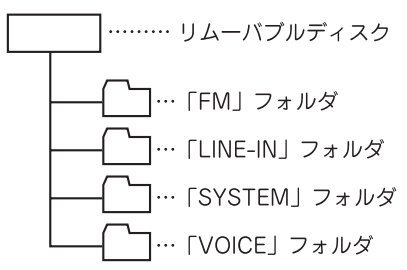

 「FM」、「LINE-IN」、「VOICE」フォルダ は、それぞれFM録音、ダイレクト (LINE-IN)録音、ボイスレコーダー機能 で録音を行ったときに自動的に作成され ます。

リムーバブルディスクおよび、上記の フォルダ内に、新たなフォルダを作った り、名前を変更したりしないでくださ い。

# 音楽配信サイトからの 音楽の購入について

本機は、音楽配信サイトから購入した音楽 データを取り込んで、聞くことができま す。

> 音楽配信サイトから音楽データを 購入される際は、次の事項にご注 意ください。

- WMA形式の音楽ファイルを配信 しているサイトをご利用ください。
- WMA形式以外で配信されている 音楽データは、本機では再生でき ません。(WMA形式以外で配信 されている音楽データを、WMA 形式に変換することもできません。)

なお、音楽配信サイトからの購入 方法やダウンロードのしかたなど は、音楽配信サイトの情報を参照 ください。

購入した音楽データを本機で聞くために は、Microsoft® Windows Media<sup>®</sup> Player10などを利用して、本機へ音楽データ をコピーします。

- 1 パソコンで、Microsoft®Windows Media® Player10 を起動します。
- **2** [ライブラリ]タブをクリックしま す。
- 3 画面右下の[ライブラリの追加]を クリックし、表示されるメニュー

から[ファイルまたは再生リストを 追加]を選択します。

- **4** 購入した音楽データを指定して、 [開く]をクリックします。
- 5 データを本機にコピーします。 (③ 38ページ)

仕 様

#### 本体

| 形名                    | MP-A300                                                                                                    | MP-A200                            | MP-A100                           |
|-----------------------|----------------------------------------------------------------------------------------------------|------------------------------------|-----------------------------------|
| 品名                    | デジタルオーディオプレーヤー                                                                                                    |                                    |                                   |
| 内蔵メモリ                 | 1GB<br>(ユーザー領域:987MB)                                                                                                    | 512MB<br>(ユーザー領域:486MB)            | 256MB<br>(ユーザー領域:235MB)           |
| 充電時間                  | 約4時間(ACアダプター                                                                                                    | <br>使用時)                           |                                   |
| 入出力端子                 | ヘッドホン(φ2.5)                                                                                                    | LINE IN端子( φ 2.5)                  | 専用ミニUSB端子                         |
| 対応ファイル                | ファイル形式WMA、M                                                                                                    | Р3                                 |                                   |
| 録音可能ファイル数             | 最大400*1                                                                                                    | 最大290 <sup>*1</sup>                |                                   |
| 再生時間                  | 最大約20時間連続再生可能(再生条件 MP3ファイル、音量:15、バッ<br>クライト:オフ、FMトランスミッター:オフ、EQ:ノーマル、使用温<br>度25℃)<br>※ FMトランスミッター:オン時の再生時間は、最大約5時間です。<br>※ 使用環境や使用方法により、再生時間が短くなることがあります。 |                                    |                                   |
| 最大録音時間*2              | 約20時間<br>(録音条件 録音音質:<br>低(96kbps))                                                                                                    | 約10時間<br>(録音条件 録音音質:<br>低(96kbps)) | 約5時間<br>(録音条件 録音音質:<br>低(96kbps)) |
| 使用温度                  | 0°C~40°C                                                                                                    |                                    |                                   |
| 最大出力                  | 5mW                                                                                                    |                                    |                                   |
| FMチューナー               | 周波数範囲76.0~90.0MH z                                                                                                    |                                    |                                   |
| FMトランスミッ<br>ター送信可能周波数 | 87.7MHz/87.9MHz/88.1MHz/88.3MHz/88.5MHz/88.7MHz/<br>88.9MHz                                                                                               |                                    |                                   |
| 使用電源                  | リチウムポリマー内蔵充電池(約580mAh)                                                                                                    |                                    |                                   |
| 消費電力                  | 2.4W                                                                                                    |                                    |                                   |
| 外形寸法                  | 幅54mm×高さ85.6mm×厚さ9.4mm                                                                                                    |                                    |                                   |
| 質量                    | 約70g                                                                                                    |                                    |                                   |

※1: 音楽ファイル、録音ファイルの合計。

ファイルサイズが大きいときは、これらのファイル数より先にメモリが一杯になることがあります。

※2: 連続して録音する場合、途中で充電をする必要があります。

#### ACアダプター(EA-74)

| 入力   | AC100V 50/60Hz |
|------|----------------|
| 定格出力 | DC5V、600mA     |

#### 付属ケーブル

| USB対応ケーブル   | 約145cm |
|-------------|--------|
| Line-inケーブル | 約145cm |
| プラグ変換ケーブル   | 約11cm  |
| ヘッドホン       | 約145cm |

#### 各モードのステレオ/モノラル録音について

|         | 音楽(LINE-IN)          | ボイスレコーダー | FMラジオ     |
|---------|----------------------|----------|-----------|
| 録音チャンネル | ステレオ録音 <sup>*1</sup> | モノラル録音   | ステレオ録音**2 |

※1 外部音源がステレオ録音されているときのみ

※2 受信するFM放送がステレオ放送で、本機をステレオ受信に設定しているときのみ

#### 各モードの録音初期設定値

|             | 音楽(LINE-IN) | ボイスレコーダー | FMラジオ    |
|-------------|-------------|----------|----------|
| 録音音質        | 高           | ф        | 高        |
| 録音レベル       | ф           | ф        | <b>Ф</b> |
| ステレオ/モノラル受信 | _           | _        | ステレオ     |

#### 録音音質と録音時間について

| 録音音質    | 高(128kbps) | 中(112kbps) | 低(96kbps) |
|---------|------------|------------|-----------|
| MP-A100 | 約3時間45分    | 約4時間15分    | 約5時間      |
| MP-A200 | 約7時間30分    | 約8時間30分    | 約10時間     |
| MP-A300 | 約15時間      | 約17時間      | 約20時間     |

● サポートページではさまざまな情報を掲載しています。下記URLにアクセスしていただ きご確認ください。

http://www.sharp.co.jp/support/mp/index.html

 ●ファームウェアのパージョンアップについて ファームウェアをパージョンアップすることで本機の機能を改善できることがあります。 最新の情報がないか上記のサポートページをご確認ください。

## アフターサービスについて

#### 保証について

- この製品には取扱説明書の巻末に保証書 がついています。
   保証書は販売店にて所定事項を記入して お渡しいたしますので、内容をよくお読 みのうえ大切に保存してください。
- 保証期間は、お買いあげの日から1年間 です。
   保証期間中でも有料になることがありま

すので、保証書をよくお読みください。

 保証期間後の修理は…
 修理によって機能が維持できる場合は、 ご要望により有料修理いたします。

#### 補修用性能部品の保有期間

- 当社はデジタルオーディオプレーヤーの 補修用性能部品を製造打切後7年保有しています。
- 補修用性能部品とは、その製品の機能を 維持するために必要な部品です。

### 修理を依頼されるときは

- 異常があるときは使用をやめて、お買い あげの販売店にこの製品をのうえ、修理 をお申しつけください。ご自分での修理 はしないでください。
- アフターサービスについてわからないことは・・・ お買いあげの販売店、またはもよりのシャープお客様ご相談窓口にお問い合わせください。

#### お問い合わせは

この製品についてのご意見、ご質問は、も よりのお客様ご相談窓口へお申しつけくだ さい。

付属の「お客様ご相談窓口のご案内」のとお り、全国にお客様ご相談窓口を設けており ます.

## 故障かな?と思ったら

次のような場合は故障ではないことがありますので、修理を依頼される前にもう一度お調 べください。それでも具合の悪いときは、49ページの「アフターサービスについて」をご覧 のうえ修理を依頼してください。

| こんなときは                | ここをお確かめください                                                          |
|-----------------------|----------------------------------------------------------------------|
| 電源が入らない               | <ul> <li>●充電されていますか?</li> </ul>                                      |
|                       | 充電してから電源を入れてください。(8ページ)                                              |
| キーを押しても動作しない          | ●本機の「ホールド」キーがホールド側になっていませんか?                                         |
| 音が出ない                 | ● ヘッドホンのプラグが奥まで差し込まれていますか?                                           |
|                       | ● ヘッドホンをLINE IN端子に接続していませんか?                                         |
|                       | ● 音量が最小になっていませんか?                                                    |
|                       | <ul> <li>転送したデータのファイル形式は正しいですか?(14<br/>ページ)</li> </ul>               |
|                       | ●著作権違反のデータではありませんか?                                                  |
|                       | 曲の入手元、本機への転送手段を確認してください。<br>(37ページ)                                  |
| 歌詞表示が正しくない/           | ●歌詞データの形式は正しいですか?(41ページ)                                             |
| 表示しない                 | ●転送元の音楽ファイルのビットレートは適切ですか?                                            |
|                       | 160kbps以上の場合、再変換されてから転送されること                                         |
|                       | かあり、歌詞か止しく表示されない場合かあります。<br>(40ページ)                                  |
| 録音できない                | ● 本機のメモリ容量が不足状態になっていませんか?                                            |
| <br>EM协送を受信しにてい       | 「女な」 メを削添してくたとい。                                                     |
|                       |                                                                      |
|                       |                                                                      |
|                       | <ul> <li>FM版法を知告するような電波を発生するもの(電気機器)</li> <li>が近くにありませんか?</li> </ul> |
|                       | ●FM放送を遮断するような障害物がありませんか?                                             |
|                       | アンテナ(ヘッドホン)の方向を変えてみてください。                                            |
| FMトランスミッターで送<br>信できない | <ul> <li>ヘッドホンのプラグが奥まで差し込まれていますか?</li> </ul>                         |
| 信 じさない                | ●ヘッドホンのコードは伸ばして置かれていますか?                                             |

| こんなときは                                                                          | ここをお確かめください                                                                                                    |  |
|---------------------------------------------------------------------------------|----------------------------------------------------------------------------------------------------|--|
| FMトランスミッターで送<br>信できない                                                           | <ul> <li>ヘッドホンとラジオの位置は適切ですか?</li> <li>ヘッドホンとラジオのアンテナの方向を平行にし、近づけてください。</li> </ul>                                                                                                    |  |
|                                                                                 | ● FMトランスミッターの設定が「オン」になっていますか?                                                                                                    |  |
|                                                                                 | ●妨害電波を発生するものが近くにありませんか?                                                                                                    |  |
|                                                                                 | ●本機の音量は適切になっていますか?                                                                                                    |  |
|                                                                                 | <ul> <li>● FM電波を遮断するような障害物がありませんか?</li> <li>アンテナ(ヘッドホン)の方向を変えてみてください。</li> </ul>                                                                                                    |  |
|                                                                                 | <ul> <li>本機のFMトランスミッターでの送信レベルは、電波法で規定された微弱電波になっています。受信しているラジオを、より感度の高いものに変えてみてください。また本機とラジオは、できるだけ近づけてください。</li> </ul>                                                                                                    |  |
|                                                                                 | <ul> <li>● FMラジオのノイズ除去機能が働いていませんか?</li> <li>別のFMラジオで試してみてください。</li> </ul>                                                                                                    |  |
|                                                                                 | <ul> <li>● FM放送局に近い周波数を選んでいませんか?</li> <li>送信/受信周波数を変えて、影響の少ない周波数を選んでください。</li> </ul>                                                                                                    |  |
| FMトランスミッターで送                                                                    | ● ヘッドホンのプラグが奥まで差し込まれていますか?                                                                                                    |  |
| 信時にノイズ音が発生する                                                                    | <ul> <li>● FM電波を妨害するような電波発生機器や電波を遮断す<br/>るようなものがありませんか?</li> </ul>                                                                                                    |  |
|                                                                                 | アンテナ(ヘッドホン)の方向を変えてみてください。                                                                                                    |  |
|                                                                                 | ● 金属に近づけたり、金属の机の上に置いていませんか?                                                                                                    |  |
| Microsoft <sup>®</sup> Windows<br>Media <sup>®</sup> Player10で音楽<br>ファイルが同期できない | <ul> <li>・付属のUSB対応ケーブルが正しく接続されていますか?</li> <li>・パソコン側でMicrosoft<sup>®</sup> Windows Media<sup>®</sup> Player 10 が<br/>正しく動作して、本機を認識していますか?</li> <li>パソコンを再起動し、本機を接続してみてください。</li> <li>Microsoft<sup>®</sup> Windows Media<sup>®</sup> Player10 が正しくインス<br/>トールできているか確認してください。</li> </ul> |  |
|                                                                                 | ●本機のメモリが不足していませんか?<br>本体の不要な曲を削除してください。                                                                                                    |  |

| こんなときは                                                       | ここをお確かめください                                                                                                    |
|--------------------------------------------------------------|----------------------------------------------------------------------------------------------------|
| FMトランスミッターで送<br>信時に音がきこえない/音<br>が歪む                          | <ul> <li>         ・本機の音量が小さい         /大きい可能性があります。     </li> </ul>                                                                                                    |
| ファイルを正常に再生でき<br>ない                                           | <ul> <li>パソコンに接続しメモリをフォーマットしてください。<br/>(43ページ)</li> <li>Microsoft<sup>®</sup> Windows Media<sup>®</sup> Player10 で、同期せずに<br/>コピーしていませんか?</li> <li>同期していないと、著作権保護されているファイルは、<br/>再生されません。</li> </ul>                                                                                                    |
| 「フォルダ数が本機で扱え<br>る制限を超えているため、<br>全て表示できません」とい<br>うメッセージが表示される | <ul> <li>Microsoft<sup>®</sup> Windows Media<sup>®</sup> Player10で、音楽データ<br/>同期後に表示された場合は、「Windows Media<sup>®</sup> Player10<br/>ご使用時の注意」をご覧ください。(40ページ)<br/>本機をフォーマットした場合、「デバイスにフォルダ階層<br/>を作成する」設定のチェックが、再度入りますのでチェッ<br/>クを外してください。</li> <li>ファイルのコピー操作などを行ったあとに、表示された<br/>場合は、フォルダ数が制限を超えています。フォルダを<br/>削除してください。</li> <li>フォルダ数の制限値: MP-A100 40個<br/>MP-A200 40個<br/>MP-A300 7個</li> <li>以上の制限値を超えるとエラーになります。</li> </ul> |
| 外部機器から録音すると、<br>音が小さい/歪む                                     | <ul> <li>・音が小さい場合や、大きすぎて音がひずむ場合は、本機の録音レベルを調整してみてください。(19ページ)</li> <li>・それでも適正な録音ができないときは、外部機器のヘッドホン端子など、他の出力端子を使用してみてください。</li> <li>また外部機器の音の大きさを少し小さめに調節してみてください。</li> </ul>                                                                                                    |
| 外部マイクで録音したとき                                                 | ●録音レベルを「高」に設定してみてください。                                                                                                    |
| 音が小さい                                                        | <ul> <li>●電池内蔵式のアンプ内蔵式マイクを使用してください。</li> </ul>                                                                                                    |
| パソコンに本機を接続して                                                 | ●一度外して、再度接続してみてください。                                                                                                    |
| も認識されない                                                      |                                                                                                    |

## 保証書 (保証規定)

本書は、本書記載内容で無料修理をさせて いただくことをお約束するものです。保証 期間中に故障が発生した場合は、製品と本 書をご持参、ご提示のうえ、お買いあげの 販売店にご依頼ください。お買いあげ年月 日、販売店名など記入もれがありますと無 効となります。必ずご確認いただき、記入 のない場合はお買いあげの販売店にお申し 出ください。

ご転居・ご贈答品でお買いあげの販売店に 修理をご依頼できない場合は、製品に同梱 しております「お客様ご相談窓口のご案内」 をご覧のうえ、もよりのサービス会社へご 持参、またはお送りください。本書は再発 行いたしません。大切に保管してください。

#### 〈無料修理規定〉

 取扱説明書・本体注意ラベルなどの注意 書に従った正常な使用状態で、保証期間 内に故障した場合には、お買いあげ販売 店、または当社サービス会社が無料修理 いたします。ただし、郵送いただく場合 の郵送料金・梱包費用などはお客様のご 負担となります。

なお、故障の内容によりまして、修理に かえ同等製品と交換させていただくこと があります。

- 保証期間内でも、次の場合は有料修理となります。
  - (イ)本書のご提示がない場合。
  - (ロ)本書にお買いあげ年月日・お客様 名・販売店名の記入がない場合、ま たは字句を書き換えられた場合。
  - (ハ)使用上の誤り、または不当な修理や 改造による故障・損傷。
  - (二)お買いあげ後に落とされた場合など による故障・損傷。
  - (ホ) 火災・公害・地震および風水害その 他天災地変など、外部に要因がある 故障・損傷。

- (へ) 電池の液もれによる故障・損傷。
- (ト)消耗品(充電池)が損耗し取り替えを 要する場合。
- (チ)持込修理の対象商品を直接メーカー へ送付した場合の送料などはお客様 のご負担となります。また、出張修 理などを行った場合、出張料はお客 様のご負担となります。
- 本書は日本国内においてのみ有効です。
   (THIS WARRANTY CARD IS ONLY VALID FOR SERVICE IN JAPAN.)
- ★ この保証書は本書に明示した期間・条件 のもとにおいて無料修理をお約束するも のです。したがいましてこの保証書に よって保証書を発行している者(保証責 任者)、及び、それ以外の事業者に対す るお客様の法律上の権利を制限するもの ではありませんので、保証期間経過後の 修理につきまして、おわかりにならない 場合はお買いあげの販売店、または シャープお客様ご相談窓口にお問い合わ せください。

#### 〈郵送についてのお願い〉

郵送される場合には次のことをご注意くだ さい。

- 保証期間中であるときは、本書を製品に 同梱ください。
- 製品は緩衝材に包んでボール箱に入れる か、または郵送用の袋(メールバック: 文具店などでお求めいただけます)など に入れ、輸送中の損傷を防ぐようご配慮 ください。
- 紛失などを防ぐため、簡易書留をご利用 ください。

修理メモ

| ● 製品についてのお問い合わせは・・ |                                            |                                                                              |  |  |
|--------------------|--------------------------------------------|------------------------------------------------------------------------------|--|--|
| お客様相談センター          | 東日本相談室 西日本相談室                              | TEL 043-299-8021<br>FAX 043-299-8280<br>TEL 06-6794-8021<br>FAX 06-6792-5993 |  |  |
|                    |                                            |                                                                              |  |  |
| ● 修理のご相談は・・        | 製品に付属の『 <b>お客様ご相談窓口のご案内</b> 』をご参<br>照ください。 |                                                                              |  |  |
| ● シャープホームページ       | http://www.sharp.co.jp/                    |                                                                              |  |  |

# **シ//ャー7/**。株式会社

本 社 〒 545-8522 大阪市阿倍野区長池町 22番 22号 情報通信事業本部 〒 639-1186 奈良県大和郡山市美濃庄町 492